# zapbox premier 3.2

Réf. / Cod. / Ref. 441523

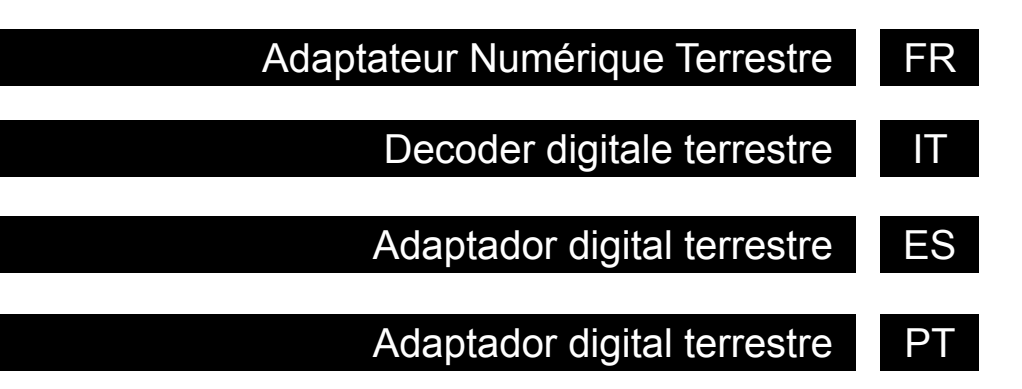

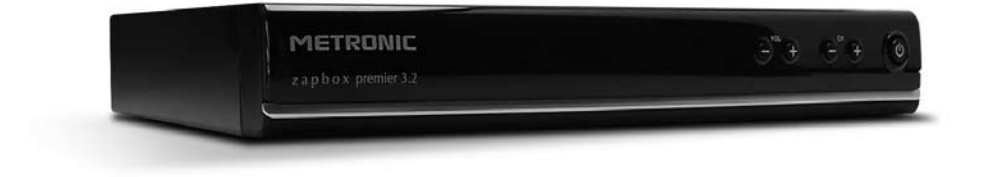

## METRONIC

## SOMMAIRE

| 1     | A lire absolument                                       | 04 |
|-------|---------------------------------------------------------|----|
| 2     | Installation rapide                                     | 06 |
| 3     | Description de la télécommande                          | 07 |
| 4     | Description de l'adaptateur                             | 08 |
| 5     | Utilisation au quotidien                                | 08 |
| 6     | Ajouter des chaînes                                     | 09 |
| 7     | Utilisation d'un magnétoscope                           | 09 |
| 8     | Heure et Programmation d'enregistrement                 | 10 |
| 9     | Réinitialiser l'adaptateur                              | 10 |
| 10    | Réglage de l'écran                                      | 11 |
| 11    | Télécommandes universelles                              | 11 |
| 12    | Calage / Orientation de l'antenne                       | 12 |
| 13    | Organiser des chaînes                                   | 13 |
| 14    | Changer le code secret                                  | 15 |
| 15    | Blocage parental                                        | 15 |
| 16    | Radios                                                  | 15 |
| 17    | Questions / réponses                                    | 16 |
| 18    | Accessoires utiles                                      | 16 |
| 19    | En cas de problème de réception                         | 17 |
| 20    | Glossaire                                               | 19 |
| 21    | Canaux utilisés pour les émetteurs en service à ce jour | 20 |
| Assi  | stance et conseils                                      | 23 |
| Que   | stionnaire qualité                                      | 25 |
| Certi | ificat de garantie                                      | 26 |

## FR 1 - A lire absolument

Lorsque la télévision analogique s'éteindra dans votre région, certaines chaînes de la TNT vont changer de fréquence.

La conséquence pratique sera que vous perdrez ces chaînes. Grâce à la touche SOS (touche bleue de la télécommande) vous pourrez récupérer toutes vos chaînes très facilement. Un simple appui prolongé (3 secondes) sur la touche SOS lancera automatiquement une nouvelle recherche de chaînes.

L'intérieur de votre terminal contient des composants soumis à haute tension ; n'ouvrez jamais l'appareil, même après avoir retiré le cordon secteur. De manière générale, les appareils audio-vidéo ne sont pas reliés à la terre, vous pouvez donc ressentir des décharges électriques (non dangereuses) en touchant deux appareils simultanément (ou un appareil et le câble d'antenne). Nous vous conseillons de brancher les appareils sur le secteur <u>après</u> avoir effectué toutes les liaisons et connexions.

Lorsque vous rencontrez un mot que vous ne comprenez pas, allez voir dans la partie «Glossaire» de la section avancée, la plupart des mots techniques y sont expliqués.

Pour nettoyer votre terminal ou sa télécommande, n'employez ni solvant ni détergent. Un chiffon sec ou très légèrement humide sera parfait pour enlever la poussière.

N'installez pas le terminal à proximité d'autres appareils. Choisissez un endroit aéré et ne posez rien sur les grilles d'aération. Ne posez jamais le terminal sur un autre appareil, la surchauffe qui en résulterait ferait vieillir prématurément les composants. En cas d'orage, débranchez tous vos appareils audio-vidéo du secteur : ils pourraient subir des dommages non couverts par la garantie.

Conformément aux obligations faites par le respect de la norme EN 60065, nous attirons votre attention sur les éléments de sécurité suivants.

Il convient de ne pas obstruer les ouvertures d'aération avec des objets tels que journaux, nappes, rideaux, etc. Une distance minimale de 5 cm est requise autour de l'appareil pour assurer une aération suffisante. Il convient de ne pas placer sur l'appareil, ou à proximité, des sources de flammes nues telles que des bougies allumées. L'appareil ne doit pas être exposé à des égouttements d'eau ou des éclaboussures et de plus, aucun objet rempli de liquide tel que des vases ne doit être placé sur l'appareil. Lorsque la prise d'alimentation est utilisée comme dispositif de déconnexion, ce dispositif doit demeurer aisément accessible.

La télécommande nécessite deux piles AAA 1.5V. Respectez la polarité indiquée dans le logement. Dans un respect de l'environnement et de la loi, ne jetez jamais les piles usagées avec les ordures ménagères. Rapportez-les à votre point de vente où vous trouverez des containers pour piles usagées.

Le bon fonctionnement de l'appareil sous-entend une utilisation conforme à cette notice. Aucune fonction présente dans l'appareil, mais non décrite dans cette notice ne présente de garantie. Aussi, certaines fonctions considérées comme non essentielles ont volontairement été occultées de ce document.

La programmation du terminal se fait par l'intermédiaire des menus. Pour faciliter la lecture de cette notice, nous écrirons l'accès à un menu donné sous la forme simplifiée suivante :

MENU / menu / sous-menu.

Par exemple, lorsque vous lirez :

• Allez dans MENU / Recherche / Rech. man.

<u>c'est équivalent à :</u>

- · Appuyez sur la touche MENU pour accéder au menu principal.

- Appuyez sur OK pour valider.
- Vous remarquerez que les mots écrits en gras dans cette notice correspondent aux mots qui apparaissent dans les menus sur l'écran du téléviseur.

## FR 2 - Installation rapide

L'adaptateur étant débranché du secteur. connectez directement l'antenne à l'entrée ANT (L page 8) de l'adaptateur. Reliez l'adaptateur et le téléviseur par un câble d'antenne mâle / femelle. Ce câble permet de continuer à recevoir les chaînes analogiques locales sur le téléviseur, si elles sont touiours diffusées. L'absence de ce câble ne nuit pas à l'installation TNT. Reliez le téléviseur à la sortie péritel TV de l'adaptateur. Insérez les piles dans la télécommande. Allumez le téléviseur et branchez l'adaptateur sur le secteur. Le voyant bleu en façade s'allume.

L'écran du téléviseur affiche un menu de sélection de langue. Si ce n'est pas le cas, vérifiez les connexions péritel et / ou forcez le mode A/V ou EXT de votre téléviseur (voir notice TV).

Choisissez la langue avec les touches

▲ ▼, puis appuyez sur OK.

La recherche automatique de chaîne démarre. A l'issue de cette recherche, l'adaptateuraffiche la première chaîne, l'installation de base est terminée.

Si la recherche n'a pas trouvé toutes les chaînes (ou aucune), c'est probablement qu'il faudra améliorer votre installation. Voyez alors le § 12 page 12. Si aucune chaîne n'est trouvée après l'amélioration, c'est probablement que votre zone n'est pas encore couverte par la TNT.

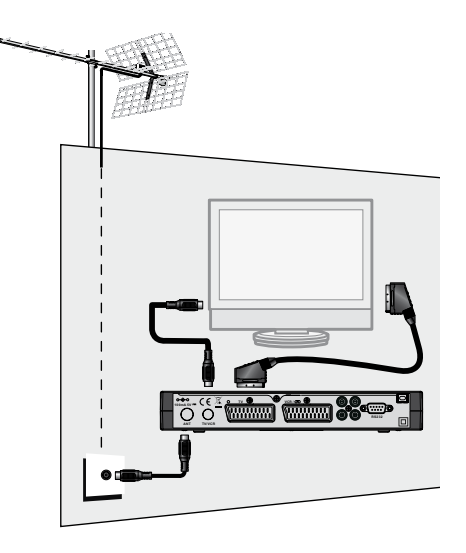

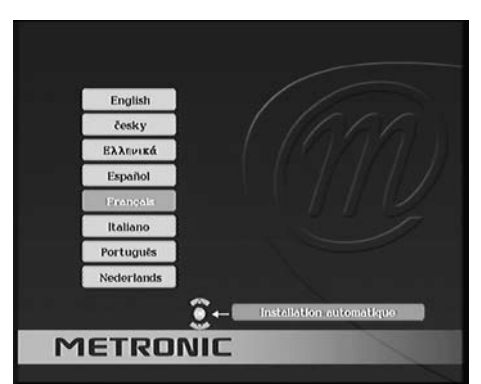

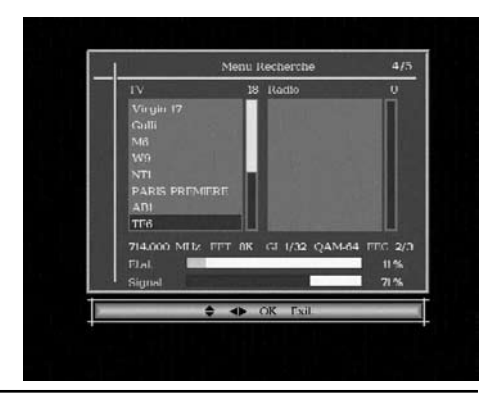

## 3 - Description de la télécommande

- En utilisation normale, permet de taper le numéro de la chaîne souhaitée. Dans le mode programmation, permet de rentrer les valeurs numériques.
- 2 Permet de mettre en veille l'adaptateur ou de l'allumer.
- **3** Permet d'entrer dans le menu principal.
- 4 Permet de régler le volume.
- 5 Un appui fait changer de chaîne.
- 6 Permet d'afficher la liste des chaînes. Validation dans les menus.
- 7 Permet de sortir des menus.
- 8 Fait apparaître le Guide Electronique des Programmes.
- 9 Un appui permet de couper le son. Un deuxième appui revient en mode normal.
- 10 Pour accéder plus rapidement aux chaînes favorites.
- **11** Touche ① (info). Un premier appui affiche des informations sur le programme en cours, un deuxième appui affiche des paramètres techniques sur la chaîne en cours ainsi que le niveau de signal.
- 12 Pour activer ou désactiver les sous-titres (DVB).
- 13 Pour basculer du mode TV au mode Radio et inversement.
- 14 Pour programmer la mise en veille dans 10 minutes ou 20 minutes, etc.
- 15 Accès rapide au format d'écran.
- 16 Pour choisir parmi les voies audio disponibles (autre langue, Dolby Digital ...).
- 17 Permet d'accéder au télétexte (si diffusé).
- 18 Utilisées dans certains menus et dans le navigateur du magazine télétexte.
- 19 Permet de revenir à la chaîne regardée précédemment.
- **20** Flèches pour naviguer dans les menus et modifier les différents paramètres. Hors des menus, permet de changer de chaînes et de régler le volume.
- **21** Touche **SOS**. Si vous ne recevez plus certaines chaînes, un appui de 3 secondes sur cette touche lancera une recherche automatique de chaîne.

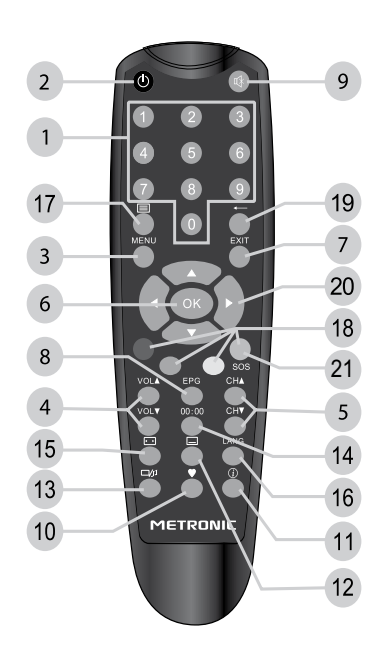

FR

## FR 4 - Description de l'adaptateur

A Récepteur infra-rouge (détecte le signal infra-rouge de la télécommande). Indicateurs lumineux. Le voyant bleu allumé signifie : en marche. Le voyant rouge В allumé signifie : en veille. C Permet de mettre en veille l'adaptateur ou de l'allumer. D Touches -CH+, -VOL+ identiques à celles de la télécommande. Sortie antenne TV (ou magnétoscope). Sortie péritel TV. Pour connecter l'adaptateur au téléviseur. Entrée / Sortie péritel magnétoscope. Lorsque vous lisez une cassette, le magnétoscope prend automatiquement la main sur l'adaptateur lorsqu'il est en veille. G Prise RS232 pour SAV uniquement. Sortie audio numérique (pour votre amplificateur Home Cinema). Sortie vidéo (CVBS standard), pour connecter un transmetteur vidéo, par exemple. Sorties audio analogiques (pour connecter à votre chaîne Hi-Fi ou à un transmetteur vidéo). Entrée antenne terrestre (râteau).

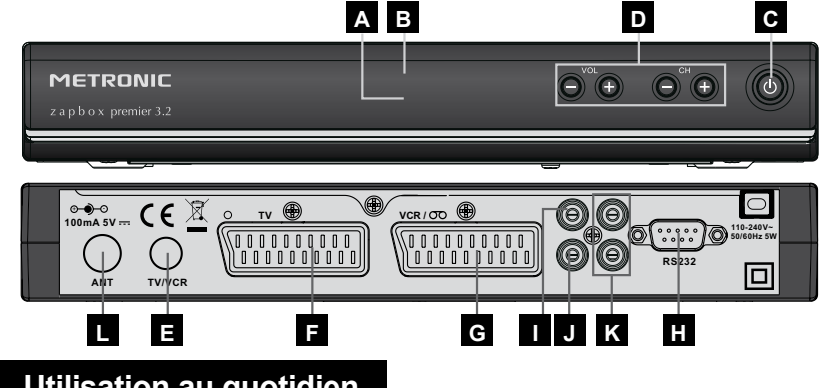

## 5 - Utilisation au quotidien

En utilisation normale, vous n'utiliserez que les touches suivantes dont la fonction est décrite au paragraphe précédent :

- Touches • pour régler le volume sonore.
- Touches 👻 🔺 pour changer de chaîne.
- Touche 🕅 pour couper et remettre le son.
- Touches numériques ou touche OK pour aller directement à une chaîne.
- Touche 🔳 pour accéder au télétexte.
- Touche EPG pour accéder au guide des programmes.
- Touche ♥ pour afficher la liste des chaînes favorites (voir §13 page 13).

## 6 - Ajouter des chaînes

Si de nouvelles chaînes sont diffusées, vous pouvez les ajouter grâce au menu **Recherche / Recherche Auto**. Grâce à la touche SOS, cette opération est encore plus rapide. Un simple appui de plus de 3 secondes sur la touche bleue, marquée SOS, relancera une nouvelle recherche de chaînes.

## 7 - Utilisation d'un magnétoscope

Connectez simplement votre magnétoscope sur la péritel VCR de l'adaptateur et appuyer sur la touche TV/VCR du magnétoscope.

Pour enregistrer une chaîne, commencez par visualiser la chaîne sur le téléviseur, comme si vous vouliez la regarder.

Lancez alors l'enregistrement sur la chaîne AV du magnétoscope (0, AV, EXT...)

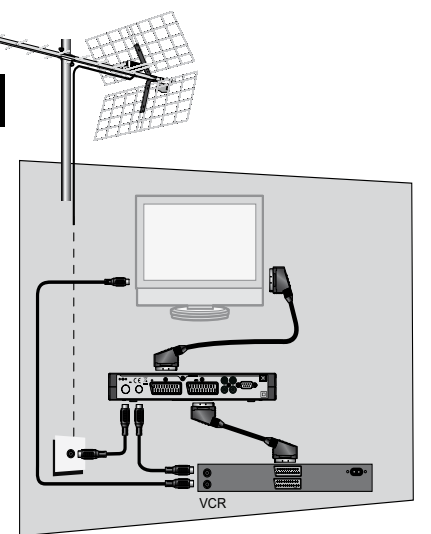

En cas de besoin, consultez la notice du magnétoscope pour la manipulation exacte. Pour information, sur beaucoup de magnétoscopes, on atteint cette chaîne en sélectionnant la chaîne 1 (TF1 sur l'antenne râteau) puis en appuyant une ou deux fois sur la touche CH $\checkmark$  de la télécommande du magnétoscope.

Pour lire une cassette, laissez l'adaptateur en fonctionnement puis lancez simplement la lecture de la cassette. Le magnétoscope prendra automatiquement la main sur l'adaptateur. Si ce n'est pas le cas, appuyez sur la touche TV/VCR de la télécommande de votre magnétoscope.

Note : Ceci vaut également pour les enregistreurs DVD.

## A RAPPEL : VOUS NE POUVEZ PAS REGARDER UNE CHAÎNE ET ENREGISTRER UNE AUTRE CHAÎNE EN MÊME TEMPS.

ATTENTION : IL EST OBLIGATOIRE DE PROGRAMMER AUSSI UN ENREGISTREMENT SUR VOTRE MAGNETOSCOPE OU VOTRE GRAVEUR DVD.

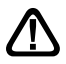

Le niveau sonore varie sur la péritel magnétoscope. Pensez à laisser le volume au maximum, ou presque, lors des enregistrements.

## FR 8 - Heure et Programmation d'enregistrement

Votre terminal possède une horloge interne qui permet de programmer un allumage en différé.

Programmation d'un enregistrement :

- · Mettez-vous sur la chaîne à enregistrer
- Allez dans MENU / Configuration / Système / Réveil.
- Sur la ligne Prog.N°, choisissez un numéro de réveil libre (1 pour le premier réveil, 2 ensuite, etc.)
- Sur la ligne **Mode**, choisissez **une fois** pour un enregistrement unique. Vous pouvez aussi programmer un événement quotidien ou hebdomadaire, par exemple.
- I
   I

   Prog. N°
   I

   Mode
   Ume Tota

   Mode réveti
   Chalne

   Chalne au réveti
   N5

   Date du réveti
   0/10/2000

   Peure
   2250

   Durée
   2250
- Sur la ligne Mode réveil, laissez Chaîne.
- Sur la ligne **Chaîne au réveil**, laissez la chaîne proposée, mais vous pouvez encore changer si vous le voulez.
- Sur la ligne Date, appuyez sur la flèche 

   pour afficher le calendrier. Vous pouvez alors choisir l'année, le mois puis le jour en vous déplaçant avec les flèches.
- Sur la ligne Heure, entrez l'heure de démarrage de l'émission.
- Sur la ligne Durée, entrez la durée de l'émission.
- Appuyez sur OK, un message «Attendez, SVP» apparaît.
- Appuyez sur EXIT pour quitter tous les menus.

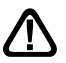

PROGRAMMEZ MAINTENANT VOTRE ENREGISTREUR EN CONSÉQUENCE.

## 9 - Réinitialiser l'adaptateur

La réinitialisation usine peut être utile si vous modifiez la programmation de votre terminal et que certaines fonctions ne marchent plus. En réinitialisant le terminal, vous revenez dans une configuration identique à celle du produit neuf. Toutes vos personnalisations (chaînes favorites, chaînes bloquées, etc.) seront perdues.

Afin d'éviter une perte de données non intentionnelle, un mot de passe est demandé pour autoriser la réinitialisation.

- Allez dans MENU / Configuration / Réinitialisation.
- Appuyez sur OK pour confirmer.
- Tapez les 4 chiffres de votre code secret (0000 en sortie d'usine).
- Patientez quelques secondes.

## 10 - Réglage de l'écran

Le menu **Configuration / système / TV** permet de régler différents paramètres de visualisation de l'image (appuyez sur ok pour valider un nouveau réglage ) :

 La ligne Format d'écran permet de gérer les écrans 4:3 et 16:9 :

- **4:3 LB**. Pour un téléviseur 4:3 standard. Les images 16:9 seront affichées entièrement, avec des bandes noires en haut et en bas.

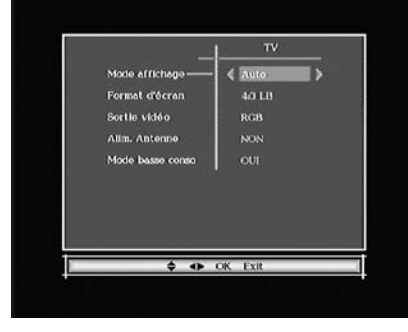

- **4:3 PS**. Pour un téléviseur 4:3. Les images 16:9 seront affichées sur toute la surface de l'écran, amputées des extrémités droite et gauche.

- **Auto**. Pour un téléviseur 16:9. Si votre téléviseur est réglé correctement, le zoom 16:9 s'activera automatiquement en fonction de l'émission.

- **16:9 ZOOM** pour un téléviseur 16:9 en mode plein écran. Les images 4:3 sont donc étirées horizontalement pour occuper la totalité de l'écran. Nous attirons votre attention sur le fait que ce mode altère votre perception de la normalité.

- **16:9 PB**. Si votre téléviseur 16:9 ne commute pas automatiquement avec le mode Auto, les images 4:3 sont affichées sans déformation, avec des bandes noires à gauche et à droite.

- La ligne **Alim. Antenne** permet d'activer la tension d'alimentation de 5V pour une antenne d'intérieur compatible, ou pour un amplificateur de mât compatible 5V.
- Mode basse conso : La valeur par défaut est OUI, ce qui permet une consommation en veille inférieure à 1W. Au prix d'une consommation en veille plus élevée (3W), vous pouvez désactiver cette fonction pour accélérer l'allumage de l'appareil.

## 11 - Télécommandes universelles

Les télécommandes universelles doivent être programmées avec un code (généralement à 3 ou 4 chiffres) pour fonctionner avec un appareil donné. C'est le fabricant de la télécommande universelle qui choisit ce code, et non le fabricant de l'appareil à commander. Votre terminal étant de conception récente, il se peut que certaines télécommandes universelles ne le pilotent pas, même si le constructeur fournit des codes METRONIC. Si aucun code METRONIC ne fonctionne, essayez une recherche automatique. Si la recherche automatique échoue, c'est probablement parce que les codes de votre terminal n'ont pas été mis dans la télécommande universelle. Nous vous remercions de comprendre que METRONIC ne pourra pas vous aider sur les codes d'une télécommande universelle qui n'est pas de la marque METRONIC. Il est recommandé de contacter le fabricant de la télécommande universelle.

## FR 12 - Calage / orientation de l'antenne

Si, après la recherche automatique, aucune chaîne n'a été trouvée, c'est donc vraisemblablement que votre râteau actuel pointe vers un émetteur qui n'émet qu'en analogique. Si votre zone est couverte par le numérique, c'est que les émissions viennent d'un autre émetteur, il va falloir modifier l'orientation de votre antenne. Nous distinguerons deux cas selon que vous connaissiez ou non un numéro de canal UHF sur lequel vous êtes censé capter le numérique.

Note : Pour les émetteurs en service à ce jour, la liste des canaux est indiquée en fin de cette notice.

#### Cas n°1

Vous connaissez au moins un numéro de canal (compris entre 21 et 69) qui émet dans votre région.

- Allez dans MENU / Recherche / Rech. man.
- Sur la ligne Canal n°, choisissez le canal adéquat avec les flèches •
- Patientez quelques secondes et observez les graphes de **Qualité** de réception et **Signal**.
- Tournez l'antenne pour optimiser la réception. Lorsque vous approchez de la direction de l'émetteur, le Signal doit augmenter, puis la Qualité. Une qualité de 65% est le minimum pour une image stable. Si la Qualité n'augmente jamais, c'est que le numéro de canal que vous avez choisi est incorrect, ou que l'émission est trop lointaine pour votre râteau.
- Une fois le niveau maximal atteint, serrez les écrous de fixation de l'antenne.
- Allez dans MENU / Recherche / Recherche Auto.
- Confirmez pays France en tapant OK.
- Confirmez en sélectionnant OUI avec les flèches < > et validez par OK.

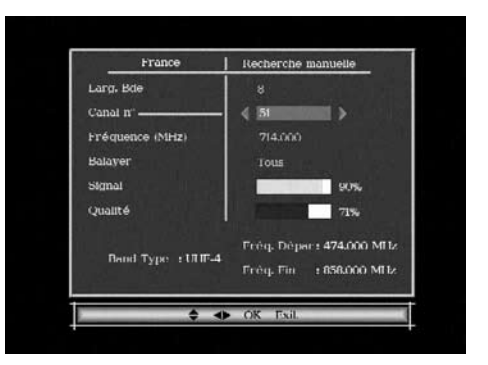

#### <u>Cas n°2</u>

Vous recevez les chaînes nationales en analogique et vous n'avez aucune idée de ce que vous pouvez recevoir en numérique.

Si vous êtes certain que vous pouvez capter d'autres chaînes supplémentaires,

mais que vous ne savez pas quel canal est utilisé pour ces chaînes, nous vous suggérons la méthode suivante :

Procurez-vous une antenne râteau UHF ayant un gain important (au moins 15 dB) et connectez-la directement à l'entrée ANT de l'adaptateur. Orientez votre nouvelle antenne dans la même direction que l'ancienne et faites une recherche automatique de chaînes (Menu / **Recherche / Recherche Auto**).

Si vous trouvez des chaînes que vous n'aviez pas trouvées avec l'ancien râteau, remplacez tout simplement l'ancienne antenne par la nouvelle. Sinon, tournez l'antenne d'un huitième de tour et lancez à nouveau une recherche automatique. Tant que vous ne trouvez pas de chaînes, continuez de tourner d'un huitième de tour en faisant une recherche à chaque fois. Vous devriez finir par recevoir quelques chaînes. Placez-vous alors sur une des chaînes puis, appuyez 2 fois sur la touche (i) pour afficher l'indicateur de signal en bas. Tournez l'antenne pour maximiser le signal. Une fois le niveau maximal atteint, serrez les écrous de fixation de l'antenne. Faites à nouveau une recherche automatique de chaînes.

## 13 - Organiser des chaînes

Le menu **Chaînes / Editer** permet de supprimer des chaînes, de les masquer, les déplacer ou de les bloquer. Les explications données dans ce paragraphe valent également pour les radios, au travers du menu **Gestion des radios**.

Vous pouvez également ajouter des chaînes dans la liste des favoris, pour un accès rapide avec la touche ♥.

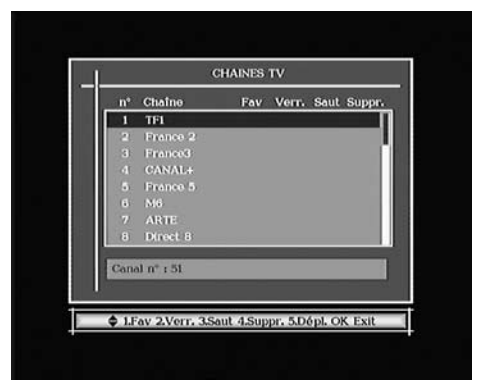

## A - Masquer une chaîne

Pour masquer une chaîne :

- Sélectionnez et regardez la chaîne à masquer.
- Allez dans MENU / Chaînes / Editer.
- Appuyez sur la touche 3, une flèche apparaît dans la colonne Saut.
- Appuyez sur 3 pour faire disparaître la marque de sélection.

- Appuyez sur OK pour sauvegarder.
  - Appuyez sur EXIT pour quitter et sauvegarder.

## B - Bloquer une chaîne

- Allez dans MENU / Chaînes / Editer.
- Sélectionnez avec les flèches ▲ la chaîne à bloquer et appuyez sur 2, un cadenas apparaît dans la colonne **Verr.**
- Appuyez sur EXIT pour quitter et sauvegarder, et, bien entendu, modifier le code parental (0000 en sortie d'usine). Voir paragraphe 14.

## C - Supprimer des chaînes

- Allez dans MENU / Chaînes / Editer.
- Appuyez sur la touche 4, une croix apparaît dans la colonne Suppr.
- Vous pouvez sélectionner d'autre chaînes de la même manière.
- Appuyez sur OK pour valider votre sélection, une fenêtre de confirmation s'affiche.
- Appuyez sur pour sélectionner **OUI** puis validez par OK.
- Appuyez sur EXIT pour quitter tous les menus.

## D - Déplacer une chaîne

- Allez dans MENU / Chaînes / Editer.
- Sélectionnez avec les flèches ▲ la chaîne à déplacer et appuyez sur la touche 5, le bandeau devient blanc.
- Sélectionnez avec les flèches ▲ la nouvelle position de la chaîne et appuyez sur OK.
- Appuyez sur EXIT pour quitter et sauvegarder.

Note : Déplacer une chaîne ne change pas son numéro logique. Si vous voulez changer la numérotation des chaînes, il faut au préalable aller dans MENU / Configuration / Système / Affichage et régler le paramètre LCN sur NON.

## E - Gérer les chaînes favorites

- Allez dans MENU / Chaînes / Editer.
- Sélectionnez avec les flèches ▲ la chaîne que vous voulez mettre en favori.
- Appuyez sur la touche 1. Un coeur apparaît dans la colonne Fav.
- Vous pouvez sélectionner d'autre chaînes de la même manière.
- Appuyez sur OK pour valider votre sélection, une fenêtre de confirmation s'affiche.
- Appuyez sur EXIT pour quitter tous les menus.

## 14 - Changer le code secret

Votre terminal est livré avec un code secret (PIN) par défaut 0000. Le code permet de bloquer les chaînes dont vous voulez restreindre l'accès ou pour protéger la configuration du terminal.

- Allez dans MENU / Configuration / Système / Verrouillage.
- Descendez sur la ligne **Ancien code**, et tapez le code actuel (0000 en sortie d'usine).
- Sur la ligne Nouveau code, tapez le nouveau code secret.
- Sur la ligne **Confirmer le code** tapez une deuxième fois le nouveau code secret.
- Si votre deuxième saisie confirme la première, le nouveau code est sauvegardé automatiquement.

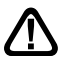

Notez précieusement votre mot de passe (par exemple sur le ticket de caisse).

## 15 - Blocage parental

Votre terminal METRONIC utilise un blocage parental évolué qui vérifie, en utilisant des informations envoyées par les opérateurs, que le programme en cours peut être visualisé. Par exemple, si vous réglez une limite d'âge à 10 ans, les émissions déconseillées aux moins de 12 ans seront bloquées.

- · Allez dans MENU / Configuration / Système / Verrouillage.
- Sur la ligne niveau moral, sélectionnez l'âge limite avec les flèches .
- · Appuyez sur OK pour valider votre choix.
- Entrez votre code secret pour valider la modification.
- · Si votre code est toujours 0000, changez-le comme expliqué plus haut.

Note : nous ne pourrons pas être tenus pour responsables des informations (éventuellement erronées) diffusées par les opérateurs. Il arrive en effet que les informations diffusées sont inexactes ou peu précises dans le temps.

## 16 - Radios

Outre des chaînes TV, le numérique terrestre permet également de diffuser des radios. Notez qu'à l'heure où nous écrivons cette notice, ce mode de diffusion n'est pas prévu en France.

Dès que vous appuyez sur la touche प/, vous entrez dans le mode radio.

## FR 17 - Questions / Réponses

#### Pourquoi l'écran reste noir ?

La chaîne que vous voulez regarder est probablement cryptée. Pour information, un opérateur peut transmettre une chaîne cryptée avec une information faisant croire au terminal qu'elle est en clair. L'inverse est possible, comme pour Canal + pendant les heures en clair.

#### La télécommande fonctionne mal.

- Remplacez les piles par des piles neuves.
- Veillez à vous éloigner au moins d'un mètre de l'appareil.

#### • France 3 ne correspond pas à ma région.

Certains émetteurs diffusent deux versions régionales de France 3. La première sur la chaîne n°3, l'autre sur la chaîne n°22. Si vous n'avez pas France 3 de votre région sur la chaîne 22, c'est que votre antenne est orientée vers l'émetteur d'une région voisine.

## 18 - Accessoires utiles

Pour compléter l'installation de votre adaptateur Premier 3.2, il existe dans la gamme de produit METRONIC des produits compatibles avec votre adaptateur:

- la gamme de télécommandes universelles évolutions 4 (pour remplacer une télécommande d'origine et/ou regrouper toutes vos télécommandes en une seule). La Zap 6 Learning (495336) est particulièrement intéressante, sa fonction Learning permet de mémoriser toutes les touches de votre télécommande d'origine.

- un transmetteur vidéo sans fil METRONIC qui vous permettra, sans tirer de câble, d'utiliser votre adaptateur Premier 3.2 avec un téléviseur se trouvant dans une autre pièce.

## 19 - En cas de problème de réception

Pour vous aider à diagnostiquer votre problème, il peut être utile de vous renseigner sur la position des émetteurs numériques, ainsi que les canaux UHF utilisés.

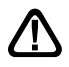

Important : en cas de problème de réception en numérique terrestre, il est nécessaire de définir le plus précisément possible le symptôme exact qui vous concerne :

En fonction du type de problème que vous avez, le tableau ci-dessous donne une cause possible, et une ou plusieurs solution(s) à essayer successivement.

| Symptôme                                                                                                    | Cause possible                                                                                                    | Solution(s) à essayer                                                                                                    |
|----------------------------------------------------------------------------------------------------|----------------------------------------------------------------------------------------------------|----------------------------------------------------------------------------------------------------|
| Vous recevez parfaitement les<br>chaînes analogiques, mais<br>aucune chaîne numérique.                                                                                                    | Votre antenne<br>pointe vers<br>un émetteur<br>analogique, alors<br>que les chaînes<br>numériques sont<br>émises sur un autre<br>émetteur. | Modifiez l'orientation<br>de votre antenne<br>(voir paragraphe 12<br>page 12).                                                                                                    |
| Vous recevez parfaitement les<br>chaînes analogiques, mais<br>aucune chaîne numérique.<br>Vous habitez en appartement.                                                                                                    | Votre système<br>d'antenne collective<br>n'est pas adapté<br>au numérique<br>terrestre.                                                    | Consultez votre<br>propriétaire ou votre<br>syndic de co-propriété.                                                                                                    |
| Vous recevez parfaitement les<br>chaînes analogiques, mais<br>aucune chaîne numérique.                                                                                                    | Votre zone n'est<br>pas encore<br>couverte par<br>le numérique<br>terrestre.                                                               | Aucune solution dans<br>l'immédiat. Attendez<br>que votre zone soit<br>couverte.                                                                                                    |
| Vous recevez certaines<br>chaînes numériques<br>correctement, mais d'autres<br>sont mal reçues ou pas<br>reçues du tout. Sur les<br>chaînes que vous recevez, le<br>niveau de réception n'est pas<br>très élevé. En analogique,<br>votre image n'est pas parfaite. | Vous êtes situé loin<br>de l'émetteur.                                                                                                    | <ol> <li>1 - Essayez un<br/>amplificateur<br/>d'intérieur.</li> <li>2 - Essayez un<br/>amplificateur de mât.</li> <li>3 - Procurez-vous<br/>une antenne plus<br/>performante.</li> </ol> |

| R | Symptôme                                                                                                    | Cause possible                                                 | Solution(s) à essayer                                                                                                    |
|---|----------------------------------------------------------------------------------------------------|----------------------------------------------------------------|----------------------------------------------------------------------------------------------------|
|   | Vous recevez toutes les<br>chaînes numériques, mais<br>la réception est perturbée à<br>certains moments (quand un<br>appareil électrique s'allume,<br>par exemple). | Vous êtes perturbé<br>par des parasites.                       | <ol> <li>Remplacez le<br/>cordon TV qui va de<br/>la prise TV à votre<br/>terminal par un cordon<br/>à blindage renforcé.</li> <li>Remplacez<br/>les accessoires<br/>(répartiteurs,<br/>dérivateurs) par des<br/>produits blindés.</li> <li>Remplacez le câble<br/>entre l'antenne et la<br/>prise.</li> </ol> |
|   | Vous recevez certains<br>multiplexes (certains canaux)<br>mais d'autres sont perturbés<br>ou pas reçus du tout.                                                     | Vous êtes victime<br>d'échos.                                  | <ol> <li>1 - modifiez légèrement<br/>l'orientation de<br/>l'antenne.</li> <li>2 - remplacez l'antenne<br/>par une nouvelle ayant<br/>des grilles anti-échos<br/>plus performantes.</li> </ol>                                                                                                    |
|   | Vous recevez certains<br>multiplexes (certains canaux)<br>mais les canaux supérieurs<br>à 60 sont perturbés ou pas<br>reçus du tout.                                | Votre antenne<br>coupe le haut de<br>la bande UHF.             | Procurez-vous une<br>antenne performante<br>sur toute la bande UHF.                                                                                                    |
|   | Vous recevez les canaux<br>compris entre 21 et 35, mais<br>pas ceux compris entre 36 et<br>69 (ou l'inverse).                                                       | Votre antenne<br>ne capte qu'une<br>partie de la bande<br>UHF. | Procurez-vous une<br>antenne prévue pour<br>fonctionner sur toute la<br>bande UHF.                                                                                                    |
|   | Votre réception est correcte<br>la plupart du temps, mais<br>elle est perturbée quand il<br>pleut, ou à certains moments<br>apparemment aléatoires.                 | Vous êtes en<br>limite de zone.                                | Procurez-vous<br>une antenne plus<br>performante.                                                                                                    |

#### Qu'est-ce qu'une réception perturbée en numérique?

En réception numérique, une réception perturbée se manifeste par une image qui se gèle, partiellement ou totalement, un effet «mosaïque» sur l'image, ainsi que l'interruption du son, ou des bruits bizarres qui s'ajoutent au son.

#### Réception avec antenne d'intérieur?

Les paramètres de diffusion utilisés en France ne sont pas optimisés pour la réception portable, c'est-à-dire avec une antenne d'intérieur. Il est toutefois possible de recevoir correctement avec une antenne d'intérieur si vous êtes situés à proximité d'un émetteur. Toutefois, en réception portable, on peut difficilement s'affranchir des parasites ambiants (téléphones sans fil, aspirateurs,...). Il est donc normal que la réception soit perturbée par moments.

## 20 - Glossaire

- **Analogique** Nature des signaux utilisés pour la télévision terrestre depuis le milieu du 20<sup>e</sup> siècle. Avec l'arrivée du numérique, l'analogique terrestre est voué à disparaître en 2011.
  - **Canal** Numéro donné à une bande de fréquence. En UHF, les canaux sont numérotés de 21 à 69.
  - **Codec** Codeur/Décodeur. Moyen d'encoder un contenu audiovidéo, et de le décoder.
  - **Code PIN** Numéro d'Identification Personnel = mot de passe.
  - **Emetteur** Pylône truffé d'antennes qui retransmet des chaînes (numériques ou analogiques) et vers lequel il faut diriger l'antenne râteau. **ATTENTION**, un émetteur peut ne pas émettre toutes les chaînes disponibles.
    - **EPG** Guide électronique des programmes.
    - **FTA** En clair, gratuit. Vient de l'anglais free-to-air. Votre terminal peut recevoir toutes les chaînes numériques terrestres gratuites et uniquement celles-ci.
  - **Multiplex** En terrestre, ensemble de chaînes émises sur la même fréquence, le même canal. Note : Pour les émetteurs en service à ce jour, la liste des canaux est indiquée en fin de cette notice.
- Numérique Nature des signaux utilisés dans les transmissions modernes. Par rapport à l'analogique, le numérique permet de moins encombrer le spectre (ensemble des fréquences disponibles). A bande passante constante, le numérique permet de diffuser plus de chaînes que l'analogique. Les chaînes numériques existent depuis plusieurs années sur le câble et le satellite. Elle remplaceront, à terme, les chaînes analogiques en transmission terrestre. Attention, une même chaîne (ex TF1) peut être émise en analogique et en numérique.
- **Polarisation** Orientation de l'onde émise par l'émetteur. La plupart des émissions en UHF sont en horizontal. Les brins de votre râteau doivent donc être horizontaux.
  - **Terminal** Equipement final d'une communication. Cet adaptateur est un terminal numérique.
  - **Terrestre** Dans le cas qui nous intéresse, se rapporte aux transmissions dans l'air, par opposition à «câble» ou «satellite».
    - **TNT** Télévision Numérique Terrestre.

## FR 21 - Canaux utilisés pour les émetteurs en service à ce jour

| Dpt            | Villo               | sito                   | D1 | D2 | D3       | D/ | D5                                                                                                    | P6  |
|----------------|---------------------|------------------------|----|----|----------|----|----------------------------------------------------------------------------------------------------|-----|
| 01             | Gex                 | Gex Nord Est           | 55 | 45 | 39       | 61 |                                                                                                    | 58  |
|                | Hirson              | Landouzy               | 62 | 59 | 60       | 63 | 57                                                                                                    | 35  |
| 02             | St Quentin          | Sud                    | 36 | 58 | 60       | 29 | 63                                                                                                    | 35  |
| 03             | Montlucon           | Agglomération          | 39 | 54 | 37       | 53 | 34                                                                                                    | 65  |
|                |                     | Mt Colombis            | 57 | 25 | 51       | 22 | 54                                                                                                    | 28  |
| 05             | Gap                 | agglomération          | 57 | 25 | 51       | 22 | 54                                                                                                    | 28  |
|                | Cannes              | Vallauris              | 23 | 26 | 34       | 53 | 48                                                                                                    | 42  |
|                | Nice                | Mont Alban             | 38 | 31 | 34       | 49 | 48                                                                                                    | 42  |
| 06             | Menton              | Cap Martin             | 47 | 31 | 44       | 41 | 67                                                                                                    | 63  |
|                | Grasse              | agglomération          | 23 | 26 | 34       | 53 | 48                                                                                                    | 42  |
| 07             | Aubenas             | Nord                   | 38 | 35 | 40       | 43 | 54                                                                                                    | 46  |
| 07             | Privas              | Sud                    | 44 | 49 | 50       | 41 | 30                                                                                                    | 33  |
| 08             | Charleville-Mezière | Sury                   | 32 | 47 | 24       | 22 | 27                                                                                                    | 35  |
| 09             | Saint Girons        | Sud                    | 30 | 48 | 50       | 22 | 26                                                                                                    | 36  |
| 10             | Troyes              | Les Riceys             | 25 | 22 | 41       | 36 | 26                                                                                                    | 28  |
| 11             | Carcassonne         | Montagne Noire         | 65 | 31 | 59       | 57 | 62                                                                                                    | 60  |
| 12             | Rodez               | Est (V)                | 46 | 25 | 28       | 52 | 53                                                                                                    | 38  |
| 12             | NOUCE               | Sud-Ouest              | 46 | 25 | 28       | 52 | 53                                                                                                    | 38  |
|                | Marseille           | Massif de l'Etoile     | 62 | 59 | 28       | 25 | 22                                                                                                    | 30  |
| 13             |                     | Pomegues               | 62 | 59 | 28       | 25 | 22                                                                                                    | 30  |
|                | Roquevaire          | agglomération          | 45 | 59 | 28       | 25 | 22                                                                                                    | 30  |
| 14             | Caen                | Caen Nord              | 31 | 30 | 32       | 33 | 50                                                                                                    | 58  |
| 14             | Oddi                | Mont Pinçon            | 26 | 34 | 49       | 23 | 29                                                                                                    | 58  |
| 15             | Aurillac            | Agglomération          | 42 | 34 | 37       | 39 | 50                                                                                                    | 45  |
| 16             | Angoulème           | agglomération          | 29 | 59 | 62       | 54 | 27                                                                                                    | 24  |
|                | Ruelle              | agglomération          | 29 | 59 | 62       | 54 | 27                                                                                                    | 24  |
| 17             | La Rochelle         | Mireuil                | 53 | 59 | 62       | 54 | 50                                                                                                    | 56  |
|                | Saintes             | agglomération          | 37 | 59 | 62       | 54 | 27                                                                                                    | 24  |
| 18             | Bourges             | Collines du Sancerrois | 35 | 24 | 63       | 27 | 60                                                                                                    | 32  |
| 19             | Brive               | Lissac                 | 28 | 41 | - 38     | 51 | 44                                                                                                    | 47  |
|                | Ussel               | Meymac                 | 49 | 41 | 52       | 55 | 44                                                                                                    | 47  |
|                | Ajaccio             | Baie d'Ajaccio         | 29 | 26 | 42       | 38 | 59                                                                                                    | 53  |
| 20             | Bastia              | Serra di Pigno         | 23 | 40 | 34       | 45 | 37                                                                                                    | 29  |
|                | Porto Vecchio       | Nord-Ouest             | 33 | 27 | 30       | 38 | 28                                                                                                    | 39  |
| 21             | Diion               | Nuit St Georges        | 25 | 50 | 63       | 66 | 32                                                                                                    | 28  |
|                | - ,                 | agglomération (V)      | 53 | 50 | 63       | 66 | 32                                                                                                    | 28  |
| 22             | Guingamp            | agglomération          | 30 | 46 | 43       | 40 | 37                                                                                                    | 32  |
|                | Saint Brieuc        | agglomération          | 60 | 22 | 25       | 23 | 37                                                                                                    | 26  |
| 23             | Guéret              | St-Léger-le-G.         | 34 | 31 | 37       | 55 | 66                                                                                                    | 32  |
|                | Bergerac            | Audrix                 | 33 | 42 | 45       | 39 | 22                                                                                                    | 30  |
| 24             | Perigueux           | agglomération          | 63 | 42 | 45       | 39 |                                                                                                    | 30  |
|                | -                   | Sud                    | 63 | 42 | 45       | 39 | 27<br>50<br>60<br>44<br>44<br>44<br>44<br>44<br>45<br>9<br>37<br>37<br>37<br>28<br>32<br>32<br>32<br>32<br>32<br>32<br>37<br>37<br>66<br>60<br>0<br>30<br>30<br>37<br>37<br>37<br>37<br>37<br>37<br>37<br>37                                                                     | 30  |
| 25             | Besançon            | Brégille               | 35 | 48 | 58       | 51 | 37       32       32       32       32       32       32       32       32       32       32       32       32       32       33       34       37       35       36       37       36       37       37       38       37       39       30       30       30       37       37 | 63  |
|                | Montbeliard         | Fort-de-la-Chaux (V)   | 29 | 55 | 43       | 58 |                                                                                                    | 32  |
| 26             | Valence             | Aggiomeration          | 52 | 49 | 50       | 55 |                                                                                                    | 33  |
|                | Romans-sur-isere    | aggiomeration          | 52 | 49 | 50       | 55 | 30                                                                                                    | 33  |
| 27             | Evreux              | Aggiomeration          | 52 | 38 | 43       | 46 | 3/                                                                                                    | 40  |
|                | vemon               | aggiorneration         | 41 | 30 | 43       | 40 | 27                                                                                                    | 44  |
| 200            | Chartres            | Monuandon              | 41 | 30 | 49       | 31 | 37                                                                                                    | 30  |
| 20             | Drouw               | aggiorneration         | 41 | 20 | 42       | 21 | 27                                                                                                    | 26  |
|                | Dieux               | Monte d'Arrée          | 30 | 22 | 4Z<br>25 | 23 | 28                                                                                                    | 26  |
| 20             | Brest               |                        | 20 | 22 | 25       | 23 | 20                                                                                                    | 20  |
| 23             | Quimpor             | aggiorneration         | 30 | 53 | 56       | 48 | 58                                                                                                    | 50  |
| $\vdash$       | Quinper             | Aggiomeration          | 30 | 50 | 57       | 40 | 54                                                                                                    | 46  |
| 30             | Ales                | Mont Revenuet          | 40 | 50 | 63       | 41 | 54                                                                                                    | 40  |
|                | Nimes               | Sud-Est                | 63 | 50 | 51       | 41 | 54                                                                                                    | 46  |
|                | NIIICS              | Taulouse Est           | 56 | 40 | 52       | 51 | 55                                                                                                    | -40 |
| 31             | Toulouse            | Pic du Midi            | 54 | 43 | 50       | 22 | 26                                                                                                    | 36  |
| 32             | Auch                | agglomération          | 63 | 48 | 50       | 22 | 26                                                                                                    | 36  |
| 52             | Arcachon            | Agglomération          | 23 | 37 | 46       | 31 | 34                                                                                                    | 30  |
| 33             | Arodonom            | Caudéran               | 23 | 26 | 22       | 32 | 36                                                                                                    | 30  |
| <sup>™</sup> ا | Bordeaux            | Bordeaux Est           | 23 | 59 | 62       | 44 | 41                                                                                                    | 30  |
| 34             | Montpellier         | St-Baudille            | 49 | 55 | 51       | 52 | 54                                                                                                    | 37  |

Assistance technique : 0892 350 315 prix d'appel 0,34 € TTC la minute depuis un poste fixe.

| Dpt      | Ville                | site                       | R1       | R2       | R3       | R4       | R5       | R6 |
|----------|----------------------|----------------------------|----------|----------|----------|----------|----------|----|
| 35       | Rennes               | Bécherel                   | 35       | 46       | 43       | 40       | 37       | 32 |
| 36       | Argenton-sur-Creuse  | Malicornay                 | 39       | 45       | 63       | 36       | 60       | 42 |
| 37       | Tours                | Chissay                    | 34       | 38       | 63       | 48       | 37       | 51 |
| 38       | Grenoble             | Tour sans Venin            | 37       | 21       | 24       | 31       | 27       | 34 |
| 44       | Voiron               | Montaud                    | 32       | 21       | 24       | 31       | 27       | 34 |
| 41       | BIOIS                | Agglomeration              | 34       | 38       | 63       | 48       | 3/       | 27 |
| 42       | St Etienne           | Croix du Guizav            | 50       | 23       | 39       | 54       | 29       | 26 |
| 43       | Le Puy-en-Velay      | Agglomération              | 45       | 42       | 51       | 48       | 54       | 26 |
| 44       | Nantes               | Nantes Sud Est             | 28       | 44       | 62       | 25       | 27       | 24 |
| 45       | Orléans              | La Plaine Poteau           | 46       | 38       | 63       | 48       | 40       | 51 |
|          | Agen                 | Agglomération              | 49       | 42       | 45       | 51       | 52       | 55 |
| 47       | Cahors               | Nord                       | 23       | 49       | 52       | 64       | 55       | 60 |
|          | V CH                 | Sud                        | 23       | 49       | 52       | 64       | 55       | 60 |
| 10       | Villeneuve sur Lot   | Nord<br>Agglomóration      | 33       | 42       | 45       | 39       |          | 30 |
| 40<br>40 | Angers               | Rochefort-sur-Loire        | 51       | 40       | 24<br>56 | 40       | 48       | 46 |
|          | Cherbourg            | Digosville                 | 63       | 34       | 49       | 53       | 57       | 32 |
| 50       | Mortain              | agglomération              | 54       | 65       | 56       | 48       | 53       | 62 |
|          | Saint Lo             | agglomération              | 39       | 42       | 49       | 53       | 57       | 32 |
| 51       | Reims                | Hautvilliers               | 32       | 31       | 37       | 34       | 45       | 42 |
| 52       | Chaumont             | Chalindrey le Cognelot     | 34       | 42       | 61       | 40       | 45       | 64 |
|          | St Dizier            | agglomération              | 23       | 47       | 41       | 44       | 26       | 28 |
| 53       | Laval                | Mont Rochard               | 59       | 38       | 56       | 61       | 37       | 62 |
| 54       | INancy               | Malzeville<br>Bois des Châ | 27       | 47       | 50       | 22       | 24       | 60 |
|          | Longwy               | Willercourt                | 49       | 47       | 41       | 44       | 45       | 52 |
| 55       | Bar le Duc           | agglomération              | 33       | 47       | 57       | 44       | 60       | 63 |
|          | Verdun               | Septsarges                 | 33       | 25       | 50       | 22       |          | 69 |
| 56       | Lorient              | Ploemeur                   | 31       | 35       | 64       | 33       | 61       | 32 |
| 00       | Vannes               | Landes les Lanvaux         | 57       | 46       | 64       | 49       | 61       | 59 |
|          | Forbach              | Kreutzberg                 | 33       | 56       | 61       | 54       |          | 36 |
| 57       | Metz                 | Luttange                   | 33       | 56       | 61       | 58       |          | 36 |
|          | Sarrebourg           | Donon                      | 41       | 47       | 61       | 54       |          | 51 |
|          | Lille                | Lambersart                 | 30       | 29       | 32       | 30       | 33       | 35 |
| 59       | Dunkergue            | Mont des Cats              | 23       | 40       | 20       | 30       | 31       | 35 |
|          | Maubeuge             | Rousies                    | 44       | 47       | 26       | 41       | 31       | 35 |
|          | Valencienne          | Marly                      | 52       | 59       | 26       | 36       | 31       | 35 |
| 61       | Alençon              | Monts d'Amain              | 39       | 65       | 49       | 31       | 37       | 58 |
| 62       | Boulogne s/ mer      | Mont Lambert               | 44       | 28       | 51       | 41       | 65       | 35 |
| 63       | Clermont-Ferrand     | Puy de Dôme                | 50       | 31       | 37       | 53       | 34       | 32 |
| 64       | Bayonne              | La Rhune                   | 65       | 42       | 51       | 49       | 62       | 57 |
| 66       | Perpignan            | Pic de Neulos              | 23       | 21       | 24       | 26       | 27       | 39 |
| 0/       | Montmélian           | Le Fort                    | 40<br>62 | 4/<br>21 | 25       | 63       | 59       | 22 |
| 68       | Mulhouse             | Belvédère                  | 53       | 55       | 54       | 37       | 66       | 65 |
|          |                      | Fourviere                  | 56       | 36       | 21       | 54       | 27       | 24 |
| 69       | Lyon                 | Mont Pilat                 | 45       | 36       | 39       | 54       | 42       | 47 |
| 70       | Vesoul               | agglomération              | 51       | 43       | 54       | 40       | 38       | 46 |
|          | Autun                | Bois du Roi                | 47       | 39       | 63       | 66       | 52       | 68 |
| 71       | Le Creusot           | Mont Saint Vincent         | 58       | 39       | 24       | 61       | 36       | 64 |
|          | Macon                | Bois de Cenves             | 53       | 50       | 39       | 37       | 32       | 47 |
| 72       | Le Mans              | Mayet                      | 26       | 23       | 22       | 31       | 37       | 36 |
| 73       | St lean de Maurienne | Fet                        | 02       | 40       | 25       | 54<br>63 | 59       | 47 |
|          | Annecy               | Acclomération              | 45       | 22       | 25       | 42       | 67       | 28 |
| 74       | Cluses               | Cluses Nord Est            | 35       | 23       | 39       | 26       |          | 29 |
| 75       |                      | Sud / Villebon             | 35       | 56       | 60       | 63       | 51       | 57 |
|          | Daria                | Nord / Sannois             | 35       | 54       | 60       | 63       | 51       | 57 |
| /5       | Falls                | Est / Chennevieres         | 35       | 54       | 60       | 63       | 51       | 57 |
|          |                      | Tour Eiffel                | 35       | 21       | 27       | 24       | 29       | 32 |
|          | Dieppe               | Agglomération              | 57       | 42       | 45       | 39       | 60       | 63 |
| 76       | Le Havre             | Harfleur                   | 48       | 42       | 57       | 63       | 54       | 58 |
|          | Rouce                | Croixdalle<br>Rouge Sud    | 20       | 52       | 2/       | 24       | 3/       | 32 |
| 77       | Meaux                | Acclomération              | 29       | 63       | 64       | 24<br>60 | 31<br>45 | 42 |
| 78       | Mantes               | Maudétour                  | 48       | 38       | 43       | 46       | 51       | 40 |
|          | Niort                | Canton de Melle            | 37       | 59       | 62       | 54       | 27       | 24 |
| /9       | Parthenay            | Amailloux                  | 57       | 59       | 62       | 54       | 48       | 36 |

| Dpt | Ville               | site              | R1 | R2 | R3 | R4    | R5 | R6 |
|-----|---------------------|-------------------|----|----|----|-------|----|----|
|     | Abbeville           | Maison Plaine     | 29 | 25 | 33 | 39    | 37 | 58 |
| 80  | Amiono              | Saint Just        | 36 | 50 | 43 | 46    | 53 | 40 |
|     | Amens               | agglomération     | 29 | 55 | 33 | 39    | 37 | 35 |
| 81  | Albi                | Agglomération     | 53 | 56 | 49 | 37 55 |    | 34 |
|     | Hyères              | Cap Benat         | 23 | 26 | 32 | 45    | 63 | 29 |
| 02  | Saint-Raphaël       | Pic de l'Ours     | 23 | 26 | 34 | 53    | 48 | 42 |
| ంు  | Toulon              | Cap Sicié         | 55 | 47 | 50 | 49    | 53 | 52 |
|     | Draguignan          | Sud-Ouest         | 22 | 24 | 34 | 54    | 48 | 27 |
| 84  | Avignon             | Mont Ventoux      | 43 | 59 | 51 | 41    | 54 | 46 |
|     | La Roche-sur-Yon    | agglomération     | 46 | 44 | 62 | 25    | 27 | 24 |
| 95  | La Tranche s/ mer   | agglomération (V) | 21 | 59 | 62 | 54    | 27 | 24 |
| 00  | Les sables d'Olonne | agglomération     | 64 | 44 | 62 | 25    | 27 | 24 |
|     |                     | Nord              | 64 | 44 | 62 | 25    | 27 | 24 |
| 86  | Poitiers            | Agglomération     | 50 | 59 | 62 | 53    | 56 | 61 |
| 00  | Chatellerault       | agglomération     | 32 | 59 | 62 | 54    | 27 | 24 |
| 87  | Limoges             | Agglomération     | 65 | 59 | 62 | 37    | 34 | 46 |
| 88  | Epinal              | Bois de la Vierge | 56 | 62 | 59 | 37    | 49 | 64 |
| 00  | Vittel              | Le Haut de Dimont | 56 | 58 | 61 | 37    | 45 | 64 |
| 80  | Auxerre             | Molesmes          | 64 | 61 | 33 | 30    | 58 | 32 |
| 09  | Sens                | Gisy les Nobles   | 59 | 61 | 62 | 48    | 58 | 54 |
| 90  | Belfort             | Agglomération (V) | 29 | 55 | 43 | 37    |    | 26 |

| Chaînes gratuites : |                                                                                                  |  |  |  |  |
|---------------------|--------------------------------------------------------------------------------------------------|--|--|--|--|
| 1                   | France 2<br>France 3<br>France 5<br>Arte<br>La Chaîne<br>parlementaire<br><i>Chaînes locales</i> |  |  |  |  |
| 2                   | Direct 8<br>France 4<br>i>TELE<br>Virgin17<br>BFM TV<br>Gulli                                    |  |  |  |  |
| 3                   | Canal +<br>(plages en clair)                                                                     |  |  |  |  |
| 4                   | M6<br>W9<br>NT1<br>Arte HD*                                                                      |  |  |  |  |
| 5                   | TF1 HD*<br>France 2 HD*<br>M6 HD*                                                                |  |  |  |  |
| 6                   | TF1<br>NRJ 12<br>TMC                                                                             |  |  |  |  |

\*Non reçues par ce terminal METRONIC.

Exemple : TF1 est sur le multiplexe R6. TF1 est donc émise sur le canal 46 à Avigon (Dpt 84).

 $\triangle$ 

Si votre ville n'apparaît pas dans cette liste, consultez notre site web ou notre assistance téléphonique.

## **ASSISTANCE ET CONSEILS**

Malgré le soin que nous avons apporté à la conception de nos produits et à la réalisation de cette notice, vous avez peut-être rencontré des difficultés.

N'hésitez pas à nous contacter, nos spécialistes sont à votre disposition pour vous conseiller :

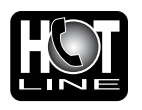

Assistance technique : 0892 350 315\* \*Prix d'appel : 0,34 € TTC la minute depuis un poste fixe. du lundi au vendredi de 9h à 12h / 14h à 19h et le samedi de 9h30 à 12h30 / 14h à 18h (sauf Juillet et Août)

Vous pouvez également nous envoyer un courrier électronique à l'adresse suivante : hotline@metronic.com

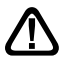

Munissez-vous des informations suivantes avant tout appel :

Modèle de terminal : zapbox premier 3.2 (441523)

Dans un souci constant d'amélioration de nos produits, nous vous remercions de bien vouloir nous retourner le questionnaire qualité (frais d'affranchissement remboursés sur simple demande). Le fait de nous retourner le questionnaire qualité en fin de notice vous donne droit à trois mois de garantie supplémentaire (pièces uniquement).

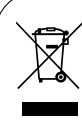

Ce logo signifie qu'il ne faut pas jeter les appareils hors d'usage avec les ordures ménagères. Les substances dangereuses qu'ils sont susceptibles de contenir peuvent nuire à la santé et à l'environnement. Faites reprendre ces appareils par votre distributeur ou utilisez les moyens de collecte sélective mis à votre disposition par votre commune.

FR

## QUESTIONNAIRE QUALITÉ

| Nom            |  |
|----------------|--|
| Adresse        |  |
| Code postal    |  |
| Ville          |  |
| Date d'achat   |  |
| Lieu d'achat   |  |
| Nom du magasin |  |

| Captez-vous correctement les chaînes numériques ?                                                                                    | oui 📃 non 📃        |
|----------------------------------------------------------------------------------------------------|--------------------|
| Avez-vous dû intervenir sur votre antenne pour capter les<br>chaînes numériques?<br>Si oui, avez-vous eu recours à un installateur ? | oui non<br>oui non |
| Avez vous eu recours à l'assistance téléphonique<br>METRONIC ?<br>Si oui, globalement, êtes vous satisfait de ce service.            | oui non<br>oui non |
| Globalement êtes-vous satisfait de votre achat ?                                                                                     | oui 📃 non 🦳        |
| La notice vous paraît-elle bien réalisée pour installer votre terminal ?<br>Quelles modifications souhaiteriez-vous voir apportées?  | oui 📃 non 🦲        |
| Autres remarques ou suggestions :                                                                                                    |                    |
|                                                                                                    |                    |

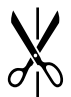

A renvoyer à SAV METRONIC 100 Rue Gilles de Gennes Node Park Touraine 37 310 TAUXIGNY

Assistance technique : 0892 350 315 prix d'appel 0,34 € TTC la minute depuis un poste fixe.

| METRONIC                                                                                                    |
|----------------------------------------------------------------------------------------------------|
| CERTIFICAT DE<br>GARANTIE                                                                                                    |
| L'adaptateur numérique terrestre zapbox premier 3.2 est<br>garanti un an pièces et main d'œuvre. En cas de panne, les<br>frais de transport aller sont à la charge du client, les frais de<br>port retour à notre charge. |
| Pour être valable, le bon de garantie doit être dûment com-<br>plété et retourné accompagné de la photocopie de la facture ou<br>du ticket de caisse.                                                                     |
| Réf. du matériel : zapbox premier 3.2 <b>(441523)</b><br>Date d'achat :                                                                                                    |
| N° de série :                                                                                                    |

A renvoyer à SAV METRONIC 100 Rue Gilles de Gennes Node Park Touraine 37 310 TAUXIGNY

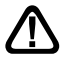

N'envoyez jamais d'appareil sans avoir au préalable obtenu un accord de retour.

## DA LEGGERE ATTENTAMENTE

L'interno del decoder contiene dei componenti soggetti ad alta tensione: NON APRIRE MAI l'apparecchio anche dopo averlo scollegato dalla rete elettrica. Solitamente, gli apparecchi audio-video non sono collegati alla massa a terra: potete quindi risentire delle scariche elettriche (non pericolose) se toccate contemporaneamente due apparecchi (o un apparecchio e il cavo d'antenna). Vi consigliamo di collegare gli apparecchi alla rete elettrica dopo aver realizzato tutti gli altri collegamenti.

Per pulire il vostro decoder o il telecomando non usare nè solventi nè detergenti. E' consigliato l'utilizzo di uno straccio asciutto o leggermente umido per togliere la polvere.

Secondo i requisiti della norma **EN 60065**, prestare particolare attenzione alla seguente guida di sicurezza.

Non ostruire le aperture per la ventilazione con oggetti come giornali, vestiti, tende ecc.. Lasciare uno spazio di circa 5cm intorno all'apparecchio per consentire una corretta ventilazione. Non posizionare l'apparecchio vicino a oggetti infiammabili come candele accese. Per ridurre il rischio di fuoco o scossa elettrica, non esporre l'apparecchio a gocce o schizzi di alcun liquido e assicurarsi che nessun oggetto contenente liquido, come bicchieri e vasi, siano posizionati sull'apparecchio. Per rispettare l'ambiente, la batteria non va abbandonata: ne' lungo le strade, ne' dentro i cassonetti per i normali rifiuti solidi urbani. La batteria va posta negli appositi siti messi a disposizione dai Comuni o nei contenitori che gli operatori della Grande Distribuzione Organizzata mettono a disposizione presso i loro punti vendita (applicabile soltanto se il prodotto è venduto con batterie).

Il telecomando necessita di due pile AAA 1.5 V. Rispettate la polarità indicata. Per rispetto dell'ambiente e per legge, non buttare mai le pile usate nella spazzatura.

La programmazione del decoder si fa usando i menu. Per facilitare la lettura del presente manuale, presenteremo l'accesso ai menu sotto questa forma:

#### MENU / Menu / Sottomenu

Ad esempio, quando leggerete:

#### - Premere MENU / Installazione / Ricerca automatica.

Significa:

- Premere il tasto MENU del telecomando per accedere al menu principale.
- Premere il tasto 👻 per selezionare il menu Installazione.
- Premere il tasto OK per convalidare.
- Premere il tasto per selezionare il menu Ricerca automatica.
- Premere OK per convalidare.

#### Noterete che le parole in grassetto corrispondono alle parole dei menu del decoder

1

#### Tasto SOS:

IT

Quando la televisione analogica si spegnerà nella vostra regione, alcuni canali Digitali Terrestri cambieranno frequenza: di conseguenza alcuni canali potrebbero non vedersi più.

Grazie al tasto **SOS** (tasto BLU del telecomando) potete recuperare facilmente tutti i vostri canali.

Premendo per 3 secondi il tasto **SOS** si avvierà automaticamente una nuova ricerca dei canali.

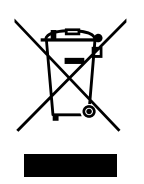

#### INFORMAZIONE AGLI UTENTI

#### ai sensi dell'art. 13 del Decreto Legislativo 25 Luglio 2005, n. 151 "Attuazione delle Direttive 2002/95/CE e 2003/108/CE, relative alla riduzione dell'uso di sostanze pericolose nelle apparecchiature elettriche e elettroniche, nonchè allo smaltimento dei rifiuti"

Il simbolo del cassonetto barrato riportato sull'apparecchiatura indica che il prodotto alla fine della propria vita utile deve essere raccolto separatamente dagli altri rifiuti. L'utente dovrà, pertanto, conferire l'apparecchiatura giunta a fine vita agli idonei centri di raccolta differenziata dei rifiuti elettronici ed elettrotecnici, oppure riconsegnarla al rivenditore al momento dell'acquisto di una nuova apparecchiatura di tipo equivalente, in ragione di uno a uno. L'adeguata raccolta differenziata per l'avvio successivo dell'apparecchiatura dismessa al riciclaggio, al trattamento e allo smaltimento ambientale compatibile contribuisce ad evitare possibili effetti negativi sull'ambiente e sulla salute e favorisce il riciclo dei materiali di cui è composta l'apparecchiatura. Lo smaltimento abusivo del prodotto da parte dell'utente comporta l'applicazione delle sanzioni amministrative di cui al D.Lgs. n. 22/1997" (articolo 50 e seguenti del D.Lgs. n. 22/1997).

## SOMMARIO

| Installazione                      | <u>p. 4</u>                                                                                                    |
|------------------------------------|----------------------------------------------------------------------------------------------------|
| Descrizione del telecomando        | p. 7                                                                                                    |
| Descrizione del decoder            | <u>p. 8</u>                                                                                                    |
| Utilizzo quotidiano                | <u>p. 9</u>                                                                                                    |
| Personalizzare la lista dei canali | <u>p. 9</u>                                                                                                    |
| Blocco genitori                    | <u>p. 11</u>                                                                                                    |
| Resettare il decoder (reset)       | <u>p. 11</u>                                                                                                    |
| Funzioni varie                     | <u>p. 12</u>                                                                                                    |
| Radio                              | p. 12                                                                                                    |
| Registrazioni                      | <u>p. 13</u>                                                                                                    |
| Ricerca canali                     | <u>p. 15</u>                                                                                                    |
| Sottotitoli e televideo            | <u>p. 15</u>                                                                                                    |
| EPG                                | <u>p. 16</u>                                                                                                    |
| In caso di problemi di ricezione   | <u>p. 17</u>                                                                                                    |
| rtificato di garanzia              | <u>p. 19</u>                                                                                                    |
|                                    | Installazione<br>Descrizione del telecomando<br>Descrizione del decoder<br>Utilizzo quotidiano<br>Personalizzare la lista dei canali<br>Blocco genitori<br>Resettare il decoder (reset)<br>Resettare il decoder (reset)<br>Funzioni varie<br>Radio<br>Registrazioni<br>Registrazioni<br>Ricerca canali<br>Sottotitoli e televideo<br>EPG<br>In caso di problemi di ricezione |

## a - Installazione semplificata

Con il decoder staccato dalla rete elettrica, collegare direttamente l'antenna da tetto all'ingresso ANT (F a pagina 8) del decoder. Collegare decoder e televisore tramite un cavo d'antenna maschio / femmina. Questo cavo vi consentirà di continuare a ricevere i canali analogici terrestri. L'assenza di questo cavo non influisce sul corretto funzionamento del decoder. Collegare, mediante cavo scart, il televisore all'uscita scart TV del decoder. Accendere il televisore, quindi attaccare il decoder alla rete elettrica.

Premere il pulsante o del telecomando ed attendere qualche secondo in modo che la spia blu si accenda sul display del decoder. Lo schermo del televisore visualizzerà un menu di selezione lingue. Se così non fosse, verificare i collegamenti del cavo scart, premere il pulsante o del telecomando e/o forzare la modalità A/V o EXT del televisore (riportarsi al manuale d'uso del vostro televisore). Selezionare la lingua relativa al paese d'installazione usando i tasti ▲ ▼, quindi confermare con OK.

La ricerca automatica dei canali comincia. Una volta finita, il decoder visualizza il primo canale: l'installazione è finita.

Se la ricerca canali non ha trovato nessun canale (o pochi), significa che probabilmente bisogna migliorare l'impianto d'antenna (vedere paragrafo successivo). Se nessun canale sarà trovato dopo l'intervento sull'impianto significa che, probabilmente, la vostra zona non è ancora coperta dal digitale terrestre (verificare su www.dgtvi.it).

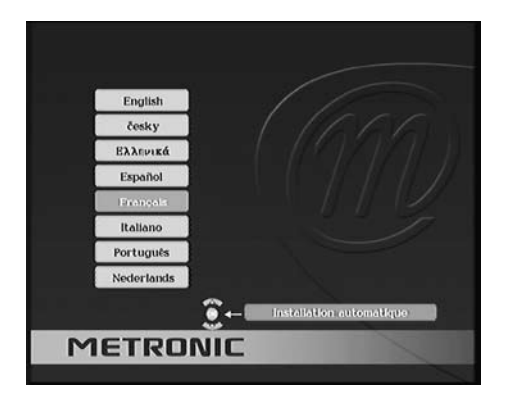

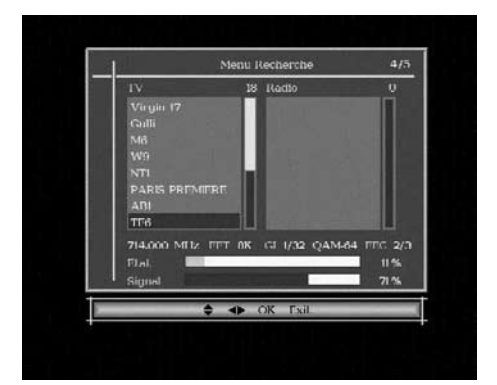

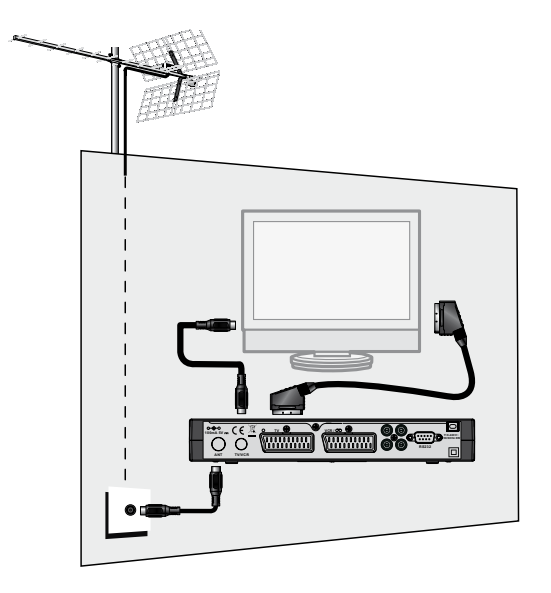

## b - Orientamento / puntamento dell'antenna da tetto

Durante la ricerca automatica, non sono stati trovati canali (o pochissimi). Probabilmente l'antenna da tetto è puntata verso un ripetitore che trasmette solamente in analogico. Se la vostra zona è coperta dal digitale terrestre, significa che le trasmissioni digitali vengono fatte da un altro ripetitore. Bisognerà quindi modificare l'orientamento della vostra antenna da tetto. Distingueremo due casi a seconda se siete a conoscenza o meno di un numero di canale UHF o VHF sul quale dovreste ricevere dei canali digitali terrestri.

#### Caso n°1:

Conoscete almeno un numero di canale UHF (compreso tra 21 e 69) o VHF (compreso tra 5 e 15) che trasmette in digitale terrestre nella vostra regione.

- Premere MENU / Installazione / Ricerca manuale.
- Sulla riga N° Canale, scegliere il canale che conoscete, usando i tasti ( ).
- Aspettare qualche secondo e osservare le righe dei livelli di **Segnale** e **Qualità**.
- Girare l'antenna per massimizzare i livelli. Mano a mano che l'antenna si avvicinerà al puntamento corretto, noterete la qualità del segnale aumentare fino a toccare un punto di segnale massimale. Una Qualità ed un Segnale

del 55% sono il minimo per avere un'immagine stabile.

- Se la riga **Segnale** non aumenta mai, significa che il numero di canale UHF o VHF selezionato non è esatto, oppure che l'emissione dal ripetitore è troppo lontana.
- Una volta raggiunto il livello massimo di ricezione, fissare definitivamente l'antenna da tetto.
- Avviare una ricerca automatica: MENU / Installazione / Ricerca automatica.

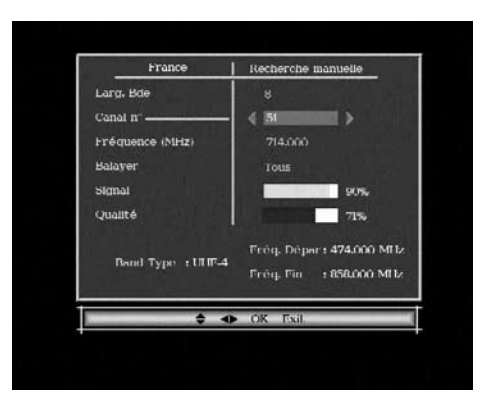

- Usando i tasti ▲ selezionare il paese d'installazione.
- Confermare selezionando OK e convalidare premendo OK sul telecomando.

#### <u>Caso n°2</u>

Ricevete i canali analogici ma non avete nessuna idea di quello che potete ricevere in digitale terrestre. Se siete certi che potete ricevere il digitale terrestre, ma non conoscete i canali UHF o VHF di trasmissione, suggeriamo il metodo seguente:

• Procurarsi un'antenna da tetto UHF con un buon guadagno (almeno 15dB) e collegarla direttamente all'ingresso ANT del decoder. Orientare la nuova antenna nella stessa direzione della vecchia e lanciare una ricerca automatica dei canali (**MENU** / **Installazione** / **Ricerca automatica**).

• Se trovate dei canali che non avete trovato con la vecchia antenna, sostituire le antenne.

• In caso contrario: girare la nuova antenna di 1/8 di giro e lanciare una nuova ricerca automatica. Finchè non si ricevono canali, continuare a girare la nuova antenna di 1/8 di giro e lanciare una ricerca automatica ogni volta. Dovreste finire per trovare dei canali.

• Guardare allora uno dei canali trovati, quindi premere 2 volte il tasto () del telecomando per visualizzare l'indicatore di qualità del segnale in basso. Girare l'antenna per massimizzare il segnale. Una volta raggiunto il segnale massimo, fissare definitivamente la nuova antenna. Lanciare di nuovo una scansione automatica.

La stessa procedura deve essere eseguita per la banda VHF, utilizzando quindi l'antenna VHF (solo se nella zona d'installazione esistono emittenti che trasmettono su questa banda).

Si consiglia di consultare il sito www.dgtvi.it per conoscere indicativamente le frequenze della vostra zona.

## 2 - Descrizione del telecomando

- Tasto on/off
- 2 Tastiera numerica. In uso normale vi permette di digitare il numero del canale che si vuole vedere. Nel menu vi permette di inserire valori numerici.
- 3 Tasto 🗏 . Per accedere al televideo (se trasmesso).
- 4 Tasto MENU: per accedere al menu principale.
- 5 Tasto OK per convalidare le scelte nei menu. Fuori dai menu: permette di visualizzare l'elenco dei canali.
- 6 Tasto EPG (guida elettronica ai programmi). Fa comparire le informazioni sul programma in corso e sui programmi successivi: informazioni disponibili solamente se trasmesse dal canale.
- 7 Tasti ▼VOL▲. Permettono di modificare il volume.
- 8 Tasto 
   . Per accesso rapido alle impostazioni di visualizzazione dello schermo.
- Tasto □/𝒴 : per commutare sul modo radio o, al contrario, tornare al modo TV.
- 10 Tasto ♥. Accede alle liste dei canali preferiti.
- 11 Tasto 🔆 : per togliere l'audio.
- 12 Tasto ← . Permette di tornare all'ultimo canale visualizzato.
- 13 Tasto EXIT: per uscire dai menu.
- 14 Tasti ▲ ▼ ◀ ▶. Nei menu permettono di modificare diversi parametri. In uso normale permettono di aumentare o diminuire il volume e/o cambiare canale.
- 15 Tasti colorati. Permettono di effettuare alcune modifiche all'interno del menu.
- 16 Tasti CH▲. Permettono di cambiare canale.
- 17 Tasto 00:00. Per l'attivazione del timer di spegnimento.

18 Tasto LANG: per selezionare il canale audio in uscita: centrale, destro o sinistro e la lingua audio.

- **19** Tasto ① : per visualizzare le caratteristiche tecniche e la qualità del segnale del canale. Premendo una seconda volta compariranno le caratteristiche tecniche ed il livello del segnale del canale.
- 20 Tasto . Per attivare o disattivare i sottotitoli (DVB) e selezionare la lingua (se disponibili).
- 21 Premendo II tasto BLU (SOS) per 3 secondi si cancellerà l'attuale lista canali e il decoder effettuerà una nuova scansione automatica.

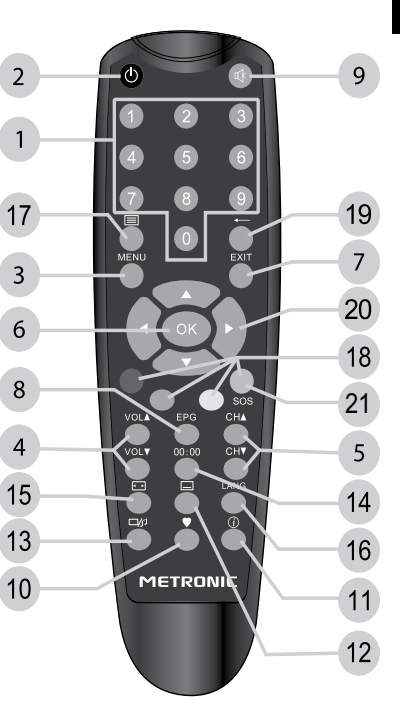

## 3 - Descrizione del decoder

- IT
- Tasto ON/OFF
- B Tasti CH + per cambiare canale
- C Tasti VOL + per variare il volume
- D Ricevitore del telecomando.
- Spia di attività: rossa= stand-by, blu= ON
- F Ingresso antenna terrestre (ANT).
- G Uscita TV/VCR. Per collegare l'antenna alla TV
- H SCART TV. Per collegare il decoder alla TV.
- SCART VCR. Per collegare il videoregistratore
- J Uscite audio e video analogiche (per collegamento Hi-Fi o trasmettitore video)
- K Uscita audio digitale (coassiale)
- L Connettore RS232 (unicamente per assistenza tecnica)
- M Alimentazione elettrica

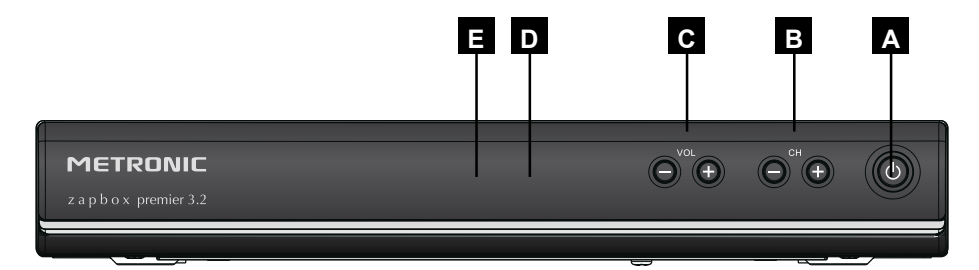

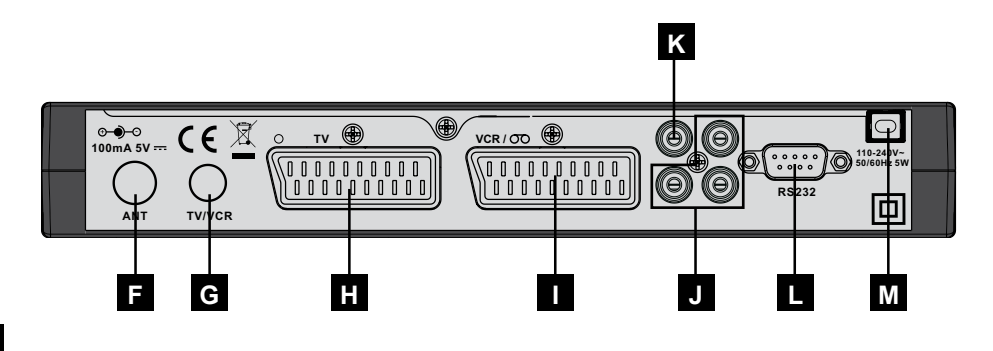
#### 4 - Utilizzo quotidiano

In uso normale, utilizzerete solamente i seguenti tasti del telecomando (funzioni spiegate a pag.7).

- Tasti A CH per cambiare canale.
- Tasto ⋈ per togliere l'audio.
- Tasti numerici per digitare il numero di un canale.
- Tasto EPG per accedere alla guida dei programmi.
- Tasto OK per accedere alla lista canali.
- Tasto ▲ VOL per aumentare o diminuire il volume

#### 5 - Personalizzare la lista canali

Ci sono due possibilità per personalizzare la lista canali. La prima consiste nel mettere i canali nella lista favoriti. La seconda, nel cancellare o spostare dei canali esistenti.

#### a - Canali favoriti

Selezionare i canali favoriti:

- Premere MENU / Gestione canali / Lista canali.
- Usando i tasti ▼ ▲, posizionarsi sul canale che volete collocare nella lista canali favoriti.
- Premere il tasto ① del telecomando: un cuore (♥) compare a fianco del nome del canale. Per deselezionare un canale dalla lista favoriti premere nuovamente il tasto ① del telecomando.
- Potete così selezionare più canali preferiti.
- Premere il tasto OK per salvare i dati una volta finita la selezione.
- Premere il tasto EXIT per lasciare il menu.

#### Visualizzare i canali favoriti:

In modalità visione, il tasto V del telecomando permette di accedere direttamente alla Lista favoriti.

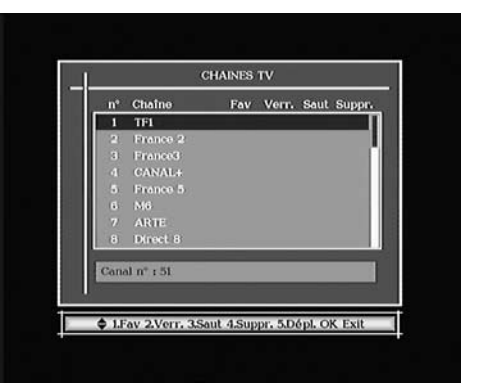

#### b - Modificare la lista canali

#### Eliminare i canali:

IT

- Premere MENU / Gestione canali / Lista canali.
- Premere il tasto OK e selezionare Sì usando i tasti 

   Confermare usando il tasto OK.
- Ripetere la procedura per tutti i canali che volete eliminare.
- Premere il tasto EXIT per uscire dai menu.

#### Spostare dei canali:

Per spostare i canali all'interno della memoria è necessario disattivare l'opzione LCN (numerazione automatica dei canali) che crea automaticamente la disposizione dei canali in memoria impostando il numero pre-definito e bloccando lo spostamento.

• Premere Menu / Impostazioni / Impostazioni / OSD.

• Premere il tasto OK per confermare ed EXIT per lasciare il menu e salvare l'impostazione.

Ora è possibile procedere allo spostamento manuale dei canali in memoria:

- Premere MENU / Gestione canali / Lista canali.
- Usando i tasti ▲ ▼, spostare il canale verso la sua nuova posizione.
- Premere il tasto OK per confermare la nuova posizione.
- Ripetere la procedura per tutti i canali che volete spostare.
- Premere il tasto EXIT una volta finita l'operazione.

#### <u>Bloccare dei canali</u>

- Premere MENU / Gestione canali / Lista canali.
- Confermare usando il tasto OK e convalidare inserendo la password (0000 in uscita di fabbrica).
- Potete così bloccare più canali.
- Lasciare i menu premendo il tasto EXIT.

**NOTA**: per le impostazioni del blocco dei canali riferirsi a paragrafo successivo.

#### 6 - Blocco genitori e modifica password

Il decoder viene consegnato con una password pre-impostata (0000). La password permette di bloccare i canali di cui volete impedire l'accesso e per proteggere alcune configurazione del decoder.

Modificare la password ed impostare l'età del Blocco genitori

- Premere MENU / Impostazioni / Impostazioni / Blocco genitori.
- Sulla riga Livello morale, usando i tasti < →, selezionare l'età minima per cui i programmi dichiarati per un pubblico adulto verranno bloccati (Nessuno indica che i canali verranno bloccati senza utilizzare il limite d'età).
- Sulla riga Vecchia password, digitare la vecchia password (0000 in uscita di fabbrica).
- Sulla riga **Nuova password**, digitare la nuova password.
- Digitare nuovamente la nuova password sulla riga Conferma password.
- Una conferma della modifica si visualizza: attendere l'uscita automatica dal menu.
- Premere il tasto EXIT per uscire dai menu.

ATTENZIONE: prendere nota della nuova password !

#### 7 - Resettare il decoder (reset)

Il reset di fabbrica può essere utile se avete modificato le impostazioni del decoder e alcune funzioni non funzionano più. Resettando il decoder, tornerete ad una configurazione di fabbrica (quella del prodotto nuovo). Tutte le personalizzazioni (canali favoriti, radio, etc...) verranno perse e dovrete eseguire una nuova installazione.

- Premere MENU / Impostazioni / Imp. di fabb.
- Premere il tasto e scegliere SI.
- Convalidare usando il tasto OK.

- · Digitare la password.
- Il decoder torna al menu di scelta delle lingue (vedi pag. 4).
- IT

#### 8 - Funzioni varie

Funzioni TV

In **MENU** / **Impostazioni** / **TV** sono raggruppate le varie funzioni.

Per modificare i valori e selezionare le varie opzioni utilizzare i tasti ◀ ▶, ▲ ▼.

Sulla riga **Impostazioni TV**, potete scegliere una modalità video tra **PAL** e **SECAM.** Si consiglia di lasciare **Automatico**.

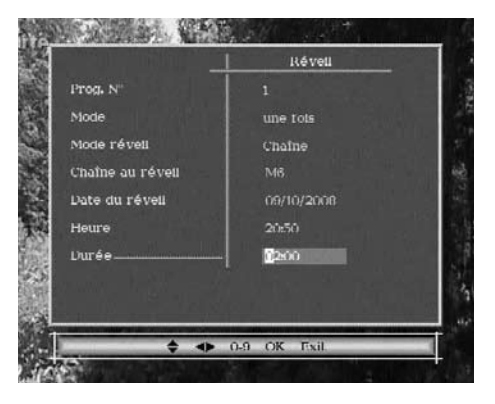

La riga **Formato TV** permette di dichiarare uno schermo 16:9 oppure di scegliere il tipo di conversione dei canali 16:9 se avete uno schermo 4:3. Sono disponibili le seguenti opzioni: **4:3 Letter box, 4:3 PAN SCAN, 16:9 Pillar box, 16:9 PAN SCAN e Automatico**.

La riga **Uscita video** permette di scegliere tra la modalità **RGB** o la modalità classica **CVBS**. **RGB** dà un'immagine migliore sulla maggior parte dei televisori e necessita di un cavo scart con tutti i pin collegati.

La riga **Alimentazione antenna** permette di abilitare (**Acceso**) o disabilitare (**Spento**) l'alimentazione 5V per antenne da interno (alimentate direttamente dal cavo d'antenna).

Nel **MENU / Impostazioni / Impostazioni / Lingua** potete selezionare la lingua del menu (OSD), dei sottotitoli e dell'audio.

#### 9 - Radio

Oltre ai canali TV, il digitale terrestre permette di ricevere le radio digitali. Premendo il tasto  $\Box_{2^{j_2}}$  entrerete nella modalità radio. Premendo OK, comparirà la lista dei canali radio in memoria. Non ci sono più immagini sullo schermo tranne che il logo Metronic.

E' possibile modificare la lista canali radio esattamente come quella TV (vedasi paragrafo 5, pag.9).

#### 10 - Registrazioni

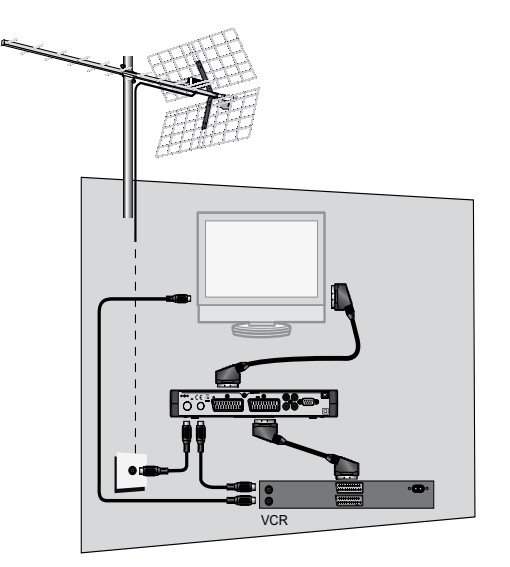

Collegare il vostro videoregistratore all'uscita scart VCR del decoder.

Per registrare un canale, bisogna visualizzarlo sullo schermo. Lanciare allora la registrazione sul canale AV del videoregistratore (0, AV, EXT...).

In caso di necessità, riportarsi al manuale d'uso del VCR.

Per guardare una videocassetta, mettere il decoder in stand-by, quindi lanciare la lettura. Il videoregistratore prenderà automaticamente la mano sul decoder. Se così non fosse, premere sul tasto TV/VCR del telecomando del videoregistratore.

Nota: lo stesso vale per i DVD-R

IMPORTANTE: non si puo' guardare un canale digitale e registrare un altro canale digitale contemporaneamente.

#### Timer:

IT

Per programmare una registrazione su un canale, posizionarsi sul canale che si vuole registrare.

- Premere MENU / Impostazioni / Impostazioni / Impost. timer
- Sulla riga Numero timer selezionare il numero da assegnare alla programmazione (8 programmazioni possibili).
- Sulla riga Modalità timer, scegliere Una volta usando il tasto (è possibile selezionare

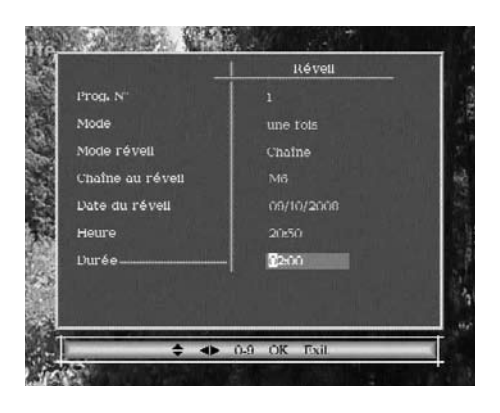

anche **Giornaliero** o **Settimanale**, per dichiarare un evento periodico). Per disattivare il Timer selezionare **Spento**.

- Sulla riga Tipo timer selezionare Canale.
- Sulla riga Canale d'avvio controllare che vi sia il canale desiderato altrimenti utilizzare i tasti 

   per selezionarlo.
- Sulla riga Progr. data immettere la data della registrazione: premere il tasto
   per accedere al calendario.
- Sulla riga **Ora accensione** immettere l'orario di accensione usando la tastiera del telecomando.
- Sulla riga **Durata** immettere la durata dell'evento usando la tastiera del telecomando.
- Premere il tasto OK per lasciare i menu e confermare le modifiche.

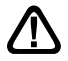

# ATTENZIONE: è necessario programmare la registrazione anche sul vostro videoregistratore o DVD-R.

#### 11 - Ricerca canali

Quest'operazione è da eseguire non appena si perde un canale oppure quando un nuovi canali sono disponibili.

- Premere MENU / Installazione / Ricerca automatica e confermare usando OK.
- Premere i tasti 
   per selezionare il tipo di scansione (Tipo scan), in modo che la scansione memorizzi tutti i canali (Tutti) o solo quelli in chiaro (FTA).
- Un menu di conferma compare: premere < ▶ per cancellare l'attuale lista selezionando Sì.
- · Confermare premendo il tasto OK.

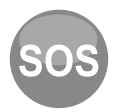

#### Tasto SOS:

Quando la televisione analogica si spegnerà nella vostra regione, alcuni canali Digitali Terrestri cambieranno frequenza: di conseguenza alcuni canali potrebbero non vedersi più.

Grazie al tasto **SOS** (tasto BLU del telecomando) potete recuperare facilmente tutti i vostri canali.

Premendo per 3 secondi il tasto **SOS** si avvierà automaticamente una nuova ricerca dei canali.

#### 12 - Sottotitoli e televideo

Alcuni canali trasmettono il televideo. Per accedervi, premere il tasto 🗐 del telecomando.

Per uscire dal televideo premere EXIT.

Se dopo aver premuto il tasto 🗐 non appare il televideo, significa che il canale non trasmette questo tipo di servizio.

Premere EXIT per lasciare la funzione.

Alcuni canali trasmettono, in alcuni momenti i sottotitoli. Per attivarli:

- Premere il tasto 🗆 del telecomando.
- Premere OK per confermare.

#### 13 - EPG

La funzione EPG permette di consultare le informazioni riguardanti le trasmissioni.

Premere il tasto EPG del telecomando per accedere alla guida elettronica dei programmi (se trasmessa).

La parte in basso a sinistra dello schermo mostra l'elenco canali mentre la parte in basso a destra mostra gli eventi in corso ed i successivi. Usando i tasti con le frecce potete selezionare una trasmissione e visualizzarne i dettagli sulla parte in alto a sinistra dello schermo.

# 14 - In caso di problemi di ricezione

| Disturbo                                                                                                    | Possibile causa                                                                                                    | Soluzione                                                                                                    | ľ |
|----------------------------------------------------------------------------------------------------|----------------------------------------------------------------------------------------------------|----------------------------------------------------------------------------------------------------|---|
| Ricevete perfettamente i<br>canali analogici ma nessun<br>canale digitale terrestre                                                                                                    | La vostra antenna<br>è puntata verso<br>un ripetitore<br>analogico, mentre<br>i canali digitali<br>terrestri sono<br>trasmessi da un<br>altro ripetitore. | Modificare l'orientamento<br>dell'antenna (vedere<br>paragrafo 1b a pagina 5)                                                                                                    |   |
| Ricevete perfettamente i<br>canali analogici ma nessun<br>canale digitale terrestre.<br>Abitate in un condominio                                                                                                    | Il sistema di ricezione<br>del condominio non<br>è adatto al digitale<br>terrestre                                                                        | Consultare<br>l'amministratore del<br>condominio                                                                                                    |   |
| Ricevete perfettamente i<br>canali analogici ma nessun<br>canale digitale terrestre                                                                                                    | La vostra regione<br>non è ancora<br>coperta dal<br>segnale digitale<br>terrestre o i canali<br>vengono trasmessi<br>su frequenze non<br>tradizionali     | Effettuare una nuova<br>ricerca selezionando<br>un altro paese (es.<br>Germania).                                                                                                    |   |
| Ricevete correttamente<br>alcuni canali digitali terrestri<br>ma per altri la ricezione è<br>cattiva, oppure non sono<br>ricevuti. Sui canali che<br>ricevete il livello di ricezione<br>non è elevato. In analogico,<br>l'immagine non è perfetta. | Siete lontani dal<br>ripetitore                                                                                                    | <ol> <li>Provare un<br/>amplificatore da interno</li> <li>Provare un<br/>amplificatore da palo</li> <li>Provare un antenna<br/>da tetto con alte<br/>prestazioni</li> </ol>                                                                                                    |   |
| Ricevete tutti i canali digitali<br>terrestri ma la ricezione è<br>disturbata in alcuni momenti.<br>(quando si accende un<br>apparecchio elettrico ad<br>esempio).                                                                                  | La ricezione è<br>disturbata da<br>segnali parassiti                                                                                                    | <ol> <li>1- Rimpiazzare il cavo<br/>tra la presa TV e il<br/>decoder con un cavo TV<br/>con blindatura rafforzata.</li> <li>2- Sostituire gli accessori<br/>(partitori, derivatori) con<br/>prodotti blindati</li> <li>3- Sostituire il cavo tra<br/>l'antenna e la presa TV.</li> </ol> |   |
| Ricevete alcuni multiplex<br>(alcuni canali) ma altri sono<br>disturbati o non li ricevete<br>del tutto                                                                                                    | Eco                                                                                                    | 1- Modificare<br>leggermente<br>l'orientamento<br>dell'antenna<br>2- Sostituire l'antenna<br>con un modello con<br>griglia anti-eco                                                                                                    |   |

|    | Disturbo                                                                                           | Possibile causa                                                            | Soluzione                                                                                          |
|----|----------------------------------------------------------------------------------------------------|----------------------------------------------------------------------------|----------------------------------------------------------------------------------------------------|
| IT | Ricevete alcuni canali ma i<br>canali superiori a 60 sono<br>disturbati o non ricevuti             | L'antenna taglia<br>la parte alta della<br>banda UHF                       | Procurarsi un'antenna<br>UHF banda larga.                                                          |
|    | Ricevete i canali compresi<br>tra 21 e 35, ma non quelli<br>compresi tra 36 e 69 (o vice<br>versa) | L'antenna riceve<br>solamente una<br>parte della banda<br>UHF              | Procurarsi un 'antenna<br>UHF banda larga                                                          |
|    | Alcuni canali non si vedono<br>più                                                                 | Sono state cambiate<br>le frequenze di<br>trasmissione di<br>alcuni canali | Premere 3 secondi il tasto<br>SOS (blu) per avviare una<br>nuova ricerca automatica<br>dei canali. |

## Certificato di garanzia

ATTENZIONE: La garanzia non è valida senza lo scontrino fiscale o la fattura di acquisto.

**1-** L' apparecchio è garantito per dodici mesi – salvo estensione - dalla data di acquisto contro difetti di materiale e di fabbricazione.

2- Sono escluse dalla garanzia le parti estetiche, le batterie, le manopole, le parti asportabili soggette ad usura, i danni provocati da incuria, uso, installazione errata o impropria non conforme alle avvertenze riportate sul libretto di istruzioni o comunque causati da fenomeni estranei al normale funzionamento dell' apparecchio.

**3-** La garanzia decade qualora l'apparecchio sia stato manomesso o riparato da personale non autorizzato.

**4-** L' apparecchio dovrà essere fatto riparare solo presso un Centro Assistenza METRONIC ITALIA.

Le spese e i rischi del trasporto sono a carico dell' acquirente.

**5-** Per garanzia si intende la sostituzione o la riparazione dei componenti riconosciuti difettosi di fabbricazione, compresa la manodopera necessaria.

**6-** A discrezione della METRONIC ITALIA potrà essere sostituita l'intera apparecchiatura con lo stesso modello o prodotto alternativo, senza che ciò costituisca prolungamento della garanzia.

**7-** E' escluso il risarcimento di danni diretti o indiretti di qualsiasi natura a persone o cose per l'uso o la sospensione d'uso dell' apparecchio.

Importato da: Metronic Italia srl via Marconi 31 20080 Vermezzo (MI) - Italy

Made in China

### INDICE

| 1                       | Leer atentamente                   | 02 |  |
|-------------------------|------------------------------------|----|--|
| 2                       | Instalación rápida                 | 04 |  |
| 3                       | Descripción del mando              | 05 |  |
| 4                       | Descripción del adaptador          | 06 |  |
| 5                       | Utilización cotidiana              | 06 |  |
| 6                       | Añadir canales                     | 07 |  |
| 7                       | Utilización de un video            | 07 |  |
| 8                       | Hora y programación de grabaciones | 08 |  |
| 9                       | Reiniciar el adaptador             | 08 |  |
| 10                      | Ajuste de pantalla                 | 09 |  |
| 11                      | Mandos universales                 | 09 |  |
| 12                      | Calado / Orientación de la antena  | 10 |  |
| 13                      | Organizar canales                  | 11 |  |
| 14                      | Cambiar la contraseña              | 13 |  |
| 15                      | Bloqueo paternal                   | 13 |  |
| 16                      | Radios                             | 13 |  |
| 17                      | Preguntas / respuestas             | 14 |  |
| 18                      | Accesorios útiles                  | 14 |  |
| 19                      | En caso de problema de recepción   | 15 |  |
| 20                      | Vocabulario                        | 17 |  |
| Assi                    | tencia y consejos                  | 18 |  |
| Cuestionario de calidad |                                    |    |  |
| Cert                    | Certificado de garantía 20         |    |  |

1

ES

#### ES

Cuando se produzca el apagón analógico en su zona, algunos canales TDT cambiarán de frecuencia. En consecuencia, perderá canales. Gracias a la tecla SOS (tecla azul del mando) podrá recuperar sus canales fácilmente. Una pulsación durante dos sobre esta tecla lanzará automáticamente una pueva búsqueda

3 segundos sobre esta tecla lanzará automáticamente una nueva búsqueda de canales.

El interior de su terminal contiene componentes sometidos a alta tensión; no abra jamás el aparato, incluso después de desenchufarlo. Generalmente los aparatos audio-video no están conectados a la tierra, puede notar descargas eléctricas (no peligrosas) tocando dos aparatos simultáneamente (o bien un aparato y el cable de antena). Le aconsejamos conectar los aparatos a la red <u>después</u> de efectuar todas las conexiones.

Cuando observe una palabra que no entiende, consultar el apartado «Vocabulario» al final de este manual, la mayoría de las palabras técnicas están explicadas brevemente.

Para limpiar su terminal o su mando, no utilizar disolvente ni detergente. Es suficiente con un paño suave ligeramente humedecido para limpiar el polvo.

Conforme a las obligaciones referidas en la norma EN 60065, preste atención sobre los elementes de seguridad siguientes. No obstruir las aperturas de aireación con objetos (papeles, revistas, paños, etc). Dejar una distancia mínima de 5cm alrededor del aparato para asegurar una aireación suficiente. No situar sobre el aparato o cerca de éste, fuentes de calor (velas, etc.) No exponer el aparato a salpicaduras de agua o cualquier otro líquido. No situar el aparato cerca de recipientes con líquido. Dejar el enchufe en un lugar accesible para ser usado como dispositivo de desconexión. En caso de tormenta, desconecte todos los aparatos audio-video: pueden sufrir daños no cubiertos por la garantia.

El mando necesita dos pilas AAA 1.5V. Respetar la polaridad indicada en el compartimento. Por respeto del medio ambiente y la ley, no depositar las pilas usadas con la basura ordinaria. Depositarlas en los contenedores especiales en los puntos de venta.

El buen funcionamiento del aparato está asociado a una utilización conforme a este manual. Las funciones presentes en el aparato, pero no descritas en este manual carecen de garantía. Asimismo, algunas funciones consideradas como no esenciales han sido ocultadas voluntariamente en este documento.

La programación del terminal se realiza con menus. Para facilitar la lectura de este manual, el acceso a los menus se describe así : MENU / **menu / sub-menu**.

Por ejemplo, cuando observe :

• Ir a MENU / Búsqueda / Búsqueda manual.

esto equivale a :

- Pulsar la tecla MENU para acceder al menu principal.
- Pulsar la tecla para seleccionar el menu **Búsqueda** y pulsar OK.
- Pulsar la tecla para seleccionar el sub-menu Busq. man. y pulsar OK.
- Pulsar OK para validar.
- Las palabras escritas en negrita corresponden a las palabras que aparecen en los menus de la pantalla del TV.

#### 2 - Instalación rápida

Con el aparato desconectado de la red, conectar directamente la antena a la entrada ANT (L página 6) del adaptador. Conectar el adaptador y el televisor con un cable de antena macho/hembra. Este cable permite continuar recibiendo los canales analógicos locales en el televisor. La ausencia de este cable no perjudica la instalación TDT. Conectar el televisor a la salida TV del adaptador. Insertar las pilas en el mando a distancia Encender el televisor. Conectar el cordón de alimentación en la parte trasera del adaptador y conectar la alimentación a la red eléctrica. El testigo azul del frontal de enciende.

En la pantalla del televisor muestra un menu de selección de idioma. Si no es el caso, verificar las conexiones euroconector y / o forzar el modo A/V o bien EXT de su TV. (ver manual del TV).

Elegir el idioma con las teclas ▲ ▼, y pulsar **OK**.

Comienza la búsqueda automática de canales. Al final de esta búsqueda, el adaptador muestra el primer canal, la instalación de base ha finalizado.

Si la búsqueda no ha encontrado todos los canales (o ninguno), probablemente deberá mejorar la instalación Ver ahora §12 página 10. Si no encuentra ningún canal después de la mejora, probablemente la zona donde vive no tiene cobertura TDT.

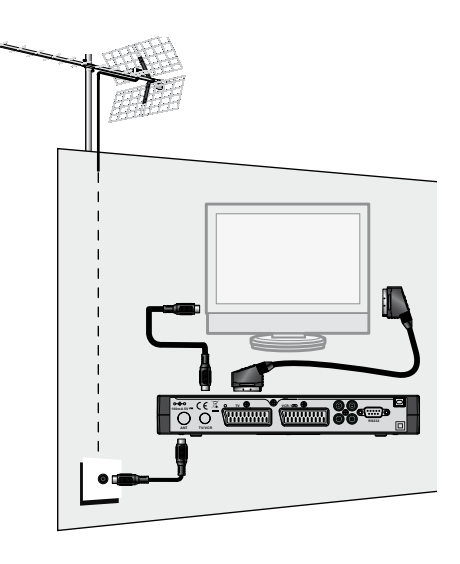

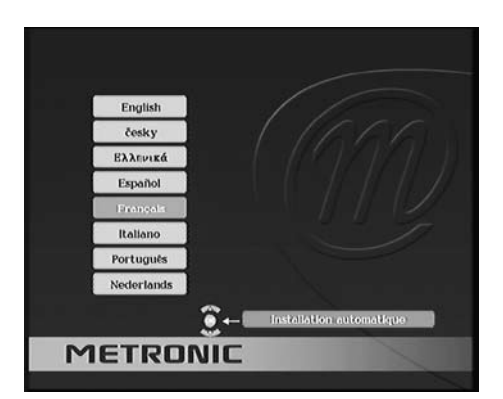

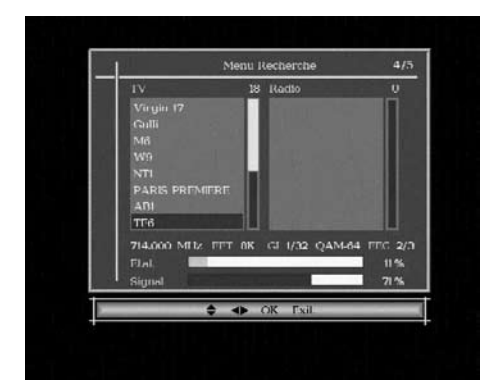

ES

#### 3 - Descripción del mando a distancia

- En utilización normal, permite pulsar el número del canal deseado. En el modo e programación, permite introducir valores numéricos.
- 2 Permite poner en standby o encender el adaptador.
- 3 Permite entrar en el menu principal.
- 4 Para ajustar el volumen.
- 5 Para cambiar de canal.
- 6 Muestra la lista de canales y permite la validación de los menus.
- 7 Para salir de los menus.
- 8 Muestra la guía electrónica de programas.
- 9 Para cortar el sonido. Una segunda pulsación vuelve al modo normal.
- **10** Para acceder más rápidamente a los canales favoritos.
- Tecla ① (info). Una pulsación muestra la información del canal (título de la emisión actual y la próxima. La segunda pulsación muestra las características técnicas, incluyendo nivel de señal.
- 12 Para activar o desactivar los subtítulos (DVB).
- 13 Para cambiar del modo TV al modo Radio y al revés.
- 14 Para programar el auto-apagado en 10 minutos, 20 minutos, etc.
- **15** Acceso rápido al formato de pantalla.
- 16 Para elegir las vias de audio disponibles (otro idioma, Dolby Digital ...).
- 17 Permite acceder al teletexto (si está disponible).
- 18 Se utilizan en ciertos menus y en el navegador del teletexto.
- 19 Vuelve al último canal visualizado.
- **20** Para navegar en los menus y modificar los diferentes parámetros. Fuera de los menus, permite cambiar de canal y ajustar el volumen.
- 21 Tecla SOS. Pulsar durante 3 segundos para lanzar una búsqueda automática.

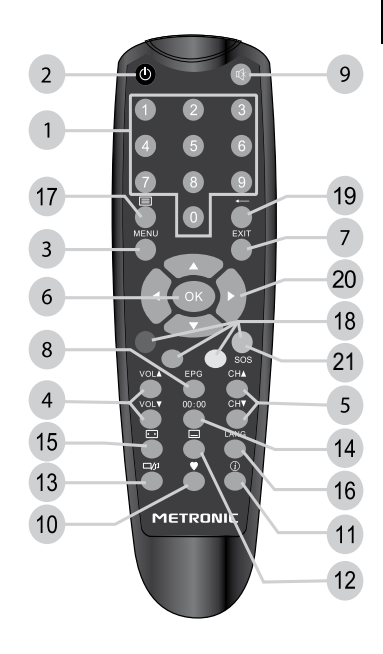

#### 4 - Descripción del adaptador

- A Receptor infrarrojo (detecta la señal infrarroja del mando).
- B Indicador de estado. Rojo: stanby; azul: encendido.
- C Botón encender / apagar.

ES

- D Teclas -CH+, -VOL+ idénticas a las del mando.
- E Salida antena (para televisor o video).
- F Salida euroconector TV. Para conectar el adaptador al TV.
- G Entrada / Salida euroconector video. Cuando lee una cassette, el video tiene preferencia automáticamene sobre el adaptador cuando está en standby.
- H Toma RS232 únicamente para servicio post-venta.
- Salida audio digital (para su amplificador Home Cinema).
  - Salida video (CVBS standard), para conectar un transmisor video, por ejemplo.
- K Salidas audio analógicas (para conectar a su equipo Hi-Fi o a un transmisor video
- L Entrada antena terrestre.

|                                            | A B                                                                                                    | DC |
|--------------------------------------------|----------------------------------------------------------------------------------------------------|----|
| <b>METRONIC</b><br>z a p b o x premier 3.2 |                                                                                                    |    |
|                                            |                                                                                                    |    |
|                                            |                                                                                                    |    |
|                                            | v      v      v |    |

#### 5 - Utilización cotidiana

En utilización normal, sólo utilizará las teclas siguientes :

- Teclas < > para ajustar el volumen sonoro.
- Teclas para cambiar de canal.
- Tecla 💥 para cortar el sonido.
- Teclas numéricas o bien OK para ir directamente a un canal.
- Tecla EPG para acceder a la guía de programas.
- Tecla ♥ para mostrar la lista de canales favoritos (ver §13 página 11).

#### 6 - Añadir canales

Si aparecen nuevos canales, puede añadirlos gracias al menu **Búsqueda** / **Búsqueda Auto**. Con la tecla SOS, esta operación es aún más rápida. Pulsando más de 3 segundos la tecla azul SOS, se lanzará una nueva búsqueda de canales. de chaînes.

#### 7 - Utilización con un video

Conectar el video en la toma euroconector VCR del adaptador y pulsar la tecla TV/VCR del video.

Para grabar un canal, visualizar el canal en el televisor.

Lanzar ahora la grabación sobre el canal AV del video (0, AUX, EXT,...).

Consultar el manual del video para una manipulación exacta.

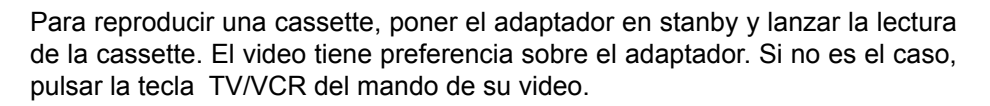

Nota : Procedimiento válido también para grabadores DVD.

# ATENCIÓN : NO PODRÁ VISUALIZAR UN CANAL Y GRABAR UN CANAL DIFERENTE OTRO CANAL AL MISMO TIEMPO.

ATENCIÓN : ES OBLIGATORIO PROGRAMAR TAMBIÉN UNA GRABACIÓN EN SU VCR O SU GRABADOR DVD.

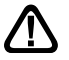

El nivel sonoro varía en el eurconector VCR. Aumentar el volumen en las grabaciones.

#### 8 - Hora y programación de grabaciones

Su adaptador posee un reloj interno que permite programar un encendido en diferido.

Programador de grabaciones

- Seleccionar el canal a grabar
- Ir a MENU / Configuración / Sistema / Timer.
- En la línea Prog.N°, elegir un número de evento libre (1 para el primer evento, 2 para el siguiente, etc.)
- En la línea Modo, seleccionar una vez para una grabación única. Puede programar un evento diario o semanal.
- En la línea Modo timer, dejar Canal.

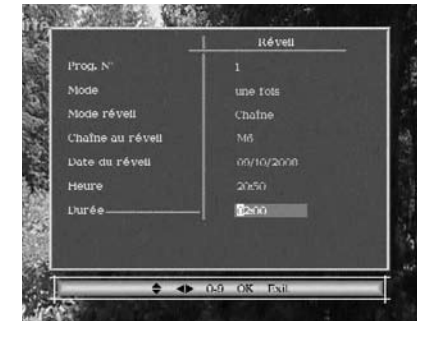

- En la línea **Canal timer**, dejar el canal seleccionado, puede cambiarlo todavía si lo desea.
- En la línea **Fecha**, pulsar la flecha → para mostrar el calendario. Puede seleccionar ahora el año, el mes y el día con las flechas.
- En la línea Hora, introducir la hora de inicio de la emisión.
- En la línea **Duración**, introducir la duración de la emisión.
- Pulsar OK, aparece un mensaje «Espere, por favor».
- · Pulsar EXIT para salir de los menus.

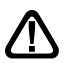

ES

PROGRAMAR EL VIDEO O DVD CON LOS MISMOS PARÁMETROS.

#### 9 - Reiniciar el adaptador

El reinicio de fábrica puede ser útil si modifica la programación de su terminal y algunas funciones no responden. Reiniciando el terminal, vuelve a la configuración idéntica a la de un producto nuevo. Todas las personalizaciones (canales favoritos, bloqueados, etc.) se perderán.

Para evitar una pérdida de datos no intencionada, se necesita la contraseña para reiniciar.

- Ir a MENU / Configuración / Reiniciar.
- Pulsar OK para confirmar.
- Pulsar las 4 cifras de su contraseña (0000 en salida de fábrica).
- Espere unos segundos.

#### 10 - Ajuste de la pantalla

El menu **Configuración / sistema / TV** permite ajustar diferentes parámetros de visualización de la imagen (pulsar ok para validar un nuevo ajuste ) :

 La línea Formato de pantalla permite gestionar pantallas de 4:3 y 16:9 :

 - 4:3 LB. Modo «LetterBox» Las imágenes 16:9 aparecerán enteras, con franjas negras arriba y abajo.

- 4:3 PS. Para un TV 4:3. Las imágenes

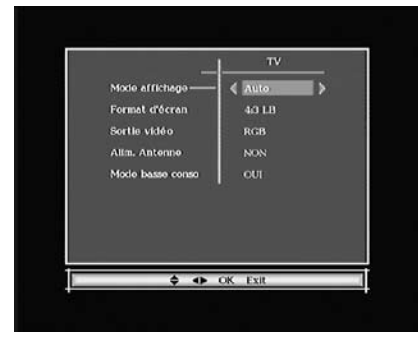

16:9 aparecerán en toda la superfície de la pantalla, cortadas por la derecha y la izquierda.

- **Auto**. Para un TV 16:9. Si su TV está correctamente ajustado, el zoom 16:9 se activará automáticamente en función de la emisión.

- **16:9 ZOOM** para un TV 16:9 en modo pantalla completa. Las imágenes 4:3 se estirarán horizontalmente para ocupar la totalidad de pantalla. Este modo altera la percepción de la normalidad.

- **16:9 PB**. Si su TV 16:9 no conmuta automáticamente con el modo Auto, las imágenes 4:3 se visualizarán sin deformar, con bandas negras a izquierda y derecha.

- La línea Alim. Antena permite activar la tensión de alimentación de 5V para una antena de interior compatible, o para un amplificador de mástil compatible 5V.
- **Modo bajo consu** : El valor por defecto **SI**, esto permite un consumo en stanby inferior a 1W. Al precio de un consumo en standby más elevado (3W), puede desactivar esta función para acelerar el encendido del aparato.

#### 11 - Mandos universales

Los mandos universales deben estar programados con un código (generalmente de 3 o 4 cifras) para funcionar con un determinado aparato. El fabricante del mando universal es quién elije el código, y no el fabricante del aparato a controlar. Si su terminal es concepción reciente, es posible que algunos mandos universales no funcionen, incluso si el fabricante incluye códigos Metronic. Si no funciona ningún código Metronic, probar una búsqueda automática. Si la búsqueda automática falla, es probable que los códigos de su terminal no han sido incluidos en el mando universal. Le recordamos que Metronic no podrá ayudarle con los códigos de un mando universal que no es de la marca Metronic. Se recomienda contactar con el fabricante del mando universal..

#### 12 - Calado / orientación de la antena

Si no ha encontrado ningún canal en su antena actual, parece que ésta está orientada hacia un repetidor que sólo emite en analógico. Si su zona tiene cobertura digital, esto significa que las emisiones vienen de otro repetidor, será necesario modificar la orientación de su antena. Se distinguen dos casos dependiendo si conoce o no el número de canal UHF sobre el cual pretende captar la TDT.

#### Caso n°1

Conoce al menos un número de canal (entre 21 y 69) que emite en su región.

- · Ir hasta MENU / Búsqueda / Búsqueda manual
- En la línea Canal n°, y seleccionar con las flechas < → un número de canal
- Espere algunos segundos y observe el gráfico de Calidad y Nivel de señal.
- Girar la antena para maximizar la calidad. Cuando se aproxime hacia el repetidor, aumentará la calidad. Para una imagen estable, es necesaria una calidad mínima de 65%. Si la Calidad no aumenta, significa que el número de canal elegido es incorrecto, o bien la emisión está demasiado lejos de su antena.
- Una vez conseguido el nivel máximo, apretar las tuercas de fijación de la antena.
- Ir hasta MENU / Búsqueda / Búsqueda Auto.
- Confirmar el país pulsando OK.
- Confirmar seleccionando SI con las flechas ( ) y validar con OK.

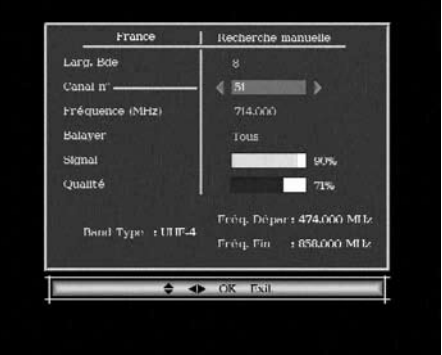

#### Caso n°2

Recibe canales nacionales en analógico y desconoce lo que puede recibir en digital.

Si está seguro de que puee captar otros canales suplementarios, pero no sabe el número de canal, sugerimos el siguiente método :

Debe consequir primero una antera terrestre UHF con ganancia importante (mínimo 15 dB) y conectarla directamente a la entrada ANT del adaptador. Orientar la nueva antena en la misma dirección que la antigua y efectuar una búsqueda automática de canales (Menu / Búsqueda / Búsqueda, automática)).

Si encuentra canales que no había encontrado con la antigua antena, cambiar la antena antigua por la nueva. Si no, girar la antena 1/8 de vuelta y lanzar de nuevo una búsqueda automática. Si continúa sin encontrar canales, seguir girando 1/8 de vuelta efectuando una búsqueda cada vez. Finalmente, debería acabar recibiendo algunos canales. Situarse en uno de estos canales, pulsar INFO para mostrar el indicador de señal en la parte inferior. Girar la antena para maximizar la señal. Una vez conseguiro el nivel máximo, apretar las tuercas de fijación de la antena. Efectuar una nueva búsqueda automática de canales.

#### 13 - Organizar canales

El menu Canales / Editar permite suprimir canales. ocultarlos. desplazarlos o bloguearlos. Las explicaciones ofrecidas en este apartado sirven también para las radios, a través del menu Gestión de radios.

Puede añadir también canales en la lista de favoritos para un acceso rápido con la tecla ♥.

# 1.Fay 2.Verr. 3.Se or, 5.Dépl. OK Exi

nº Chaîne

TF1

Fav Verr. Saut Suppr.

#### A - Ocultar un canal

Un canal oculto es un canal que no es accesible con las teclas  $\wedge$  CH  $\checkmark$  . Puede acceder mostrando la lista de canales (tecla OK).

Para ocultar un canal,

- · Seleccionar y mirar el canal a ocultar.
- Ir a MENU / Canales / Editar.
- Pulsar la tecla 3, aparece una flecha en la columna Saltar.
- Pulsar 3 para que desaparezca la marca de selección.
- tecla 3.
- Pulsar OK para guardar.

• Pulsar EXIT para salir y guardar.

#### B - Bloquear un canal

- Ir a MENU / Canales / Editar.
- ES Seleccionar con las flechas ▲ el canal a bloquear y pulsar 2, aparece un candado en la columna Bloq.
  - Pulsar EXIT para salir y guardar, y, por supuesto, modificar la contraseña (0000 en salida de fábrica). Ver apartado 14.

#### C - Suprimir canales

- Ir a MENU / Canales / Editar.
- Seleccionar el canal a suprimir con las flechas ▲ ▼.
- Pulsar la tecla 4, aparece una cruz en la columna Supr.
- Puede seleccionar otros canales de la misma manera.

• Pulsar OK para validar su selección, aparece una ventana de confirmación.

- Pulsar 4 para seleccionar SI y validar con OK.
- Pulsar EXIT para salir de los menus.

#### D - Desplazar un canal

- Ir a MENU / Canales / Editar.
- Seleccionar con las flechas ▲ la nueva posición del canal y pulsar OK.
- Pulsar EXIT para salir y guardar.

*Nota* : Antes de desplazar canales en la lista, comprobar que la opción MENU / **Configuración / Sistema / Visualizar** y ajustar el parámetro **LCN** en **NO**.

#### E - Gestionar canales favoritos

- Ir a MENU / Canales / Editar.
- Pulsar la tecla 1, aparece un corazón en la columna Fav.
- Puede seleccionar otros canales de la misma manera.
- Pulsar OK para validar su selección, aparece una ventana de confirmación.
- Pulsar EXIT para salir de los menus.

#### 14 - Modificar contraseña

Su adaptador ZAPBOX incluye un código secreto (PIN) que es 0000. El código secreto permite bloquear los canales para restringir su acceso. Es aconsejable cambiarlo.

- Ir a MENU / Configuración / Sistema / Bloqueo.
- Ir hasta la línea Contraseña antigua. Introducir contraseña (0000 en salida de fábrica.
- En la línea Nueva contraseña, introducir las 4 cifras del código nuevo.
- · En la línea Confirmar contraseña, introducir el nuevo código.
- Si se confirma la contraseña, la nueva contraseña se guarda automáticamente.

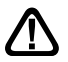

Anotar y conservar la nueva contraseña.

#### 15 - Bloqueo paternal

Su terminal METRONIC utiliza un bloqueo paternal que verifica, utilizando informaciones enviadas por los operadores, que el programa pueda ser visto. Por ejemplo, si ajusta un límite de edad a 10 años, las emisiones desaconsejadas para menores de 12 años se bloquearán.

- Ir a MENU / Configuración / Sistema / Bloqueo.
- En la línea nivel moral, seleccionar la edad límite con las flechas ( ).
- · Pulsar OK para validar su selección.
- Introducir contraseña para validar la modificación.
- Si su contraseña es 0000, modificarla como se explica anteriormente.

Nota : no nos responsabilizamos de informaciones erróneas ofrecidas por los operadores.

#### 16 - Radios

La TDT también emite radios. .

Pulsar la tecla  $\Box \wp$ , para entrar en el modo radio, la tecla OK muestra la lista de radios. No habrá imágenes en la pantalla.

#### 17 - Preguntas / respuestas

#### • Por qué la pantalla permanece negra ?

ES

El canal que quiere mirar está probablemente codificado. Es posible que un operador pueda transmitir una información haciendo créer al terminal que es en abierto.

- El mando a distancia funciona mal.
- Reemplazar las pilas con pilas nuevas.
- Alejarse un metro como mínimo del aparato.

#### 18 - Accesorios útiles

Para completar su instalación de su adaptador existe en la gama de producto METRONIC productos compatibles con su adaptador Zapbox Premier 3.2.

- Gama de mandos universales evolution 4

- Zap 6 Learnig (495336) con función learnig: permite memorizar todas las teclas de su mando original.

- un transmisor video sin cable METRONIC que permite, sin cable, utilizar el adaptador Premier 3.2 con un TV que se encuentre en otra habitación.

# 19 - En caso de problema de recepción

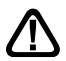

En función del tipo de problema que tenga, la siguiente table ofrece una causa posible, y una o varias soluciones a intentar.

| Síntoma                                                                                                    | Causa posible                                                                                                    | Solución(es) a intentar                                                                                                    |
|----------------------------------------------------------------------------------------------------|----------------------------------------------------------------------------------------------------|----------------------------------------------------------------------------------------------------|
| Ud. recibe perfectamente<br>los canales analógicos, pero<br>ningún canal digital.                                                                                                    | Su antena está<br>orientada hacia un<br>repetidor analógico<br>y los canales<br>digitales son<br>emitidos por otro<br>repetidor. | Modifique la<br>orientación de su<br>antena (apartado 12,<br>página 10).                                                                                      |
| Ud. recibe perfectamente los<br>canales analógicos, pero<br>ningún canal digital. Ud. vive<br>en un piso.                                                                                                    | Su instalación<br>colectiva no está<br>adaptada a la TDT.                                                                        | Consulte con el<br>propietario o<br>administrador.                                                                                                    |
| Ud. recibe perfectamente los<br>canales analógicos, pero<br>ningún canal digital.                                                                                                    | Su zona todavía no<br>tiene cobertura<br>TDT.                                                                                    | No hay solución<br>inmediata. Espere que<br>su zona tenga<br>cobertura TDT.                                                                                   |
| Recibe algunos canales<br>digitales correctamente, pero<br>otros se reciben mal o no se<br>reciben. En los canales que<br>recibe, el nivel de recepción<br>no es muy elevado. En<br>analógico, la imagen no es<br>perfecta. | Ud. está lejos del repetidor.                                                                                                    | <ol> <li>Pruebe un<br/>amplificador de interior</li> <li>Pruebe un<br/>amplificador de mástil</li> <li>Pruebe una antena<br/>con más prestaciones.</li> </ol> |

| Síntoma                                                                                                    | Causa posible                                         | Solución(es) a intentar                                                                                                    |
|----------------------------------------------------------------------------------------------------|-------------------------------------------------------|----------------------------------------------------------------------------------------------------|
| Ud. recibe ciertos canales<br>multiplex pero otros se<br>reciben mal o no se reciben.                             | Ud. tiene<br>interferencias.                          | <ol> <li>Modifique<br/>ligeramente la<br/>orientación de la<br/>antena.</li> <li>Reemplace la<br/>antena por una nueva<br/>con más prestaciones.</li> </ol> |
| Ud. recibe ciertos canales<br>multiplex pero los canales<br>superiores a 60 están<br>perturbados o no se reciben. | Si antena no<br>alcanza la banda<br>alta de UHF.      | Debe conseguir una<br>antena con más<br>prestaciones UHF.                                                                                                   |
| Ud. recibe los canales<br>comprendidos entre 21 y 35,<br>pero no los comprendido<br>entre 36 y 69 (o al revés).   | Su antena sólo<br>capta una parte de<br>la banda UHF. | Debe conseguir una<br>antena prevista para<br>funcionar en la banda<br>UHF.                                                                                 |
| Su recepción es correcta la mayoría parte del tiempo, pero hay interferencias cuando llueve.                      | Ud. está en límite<br>de zona.                        | Consiga una antena<br>con más prestaciones.                                                                                                    |

Qué es una recepción perturbada en digital:

En recepción digital, una recepción perturbada se manifiesta por una imagen congelada parcialmente o totalmente (efecto mosaico) o problemas de sonido.

#### Recepción con una antena de interior?

Los parámetros de difusión actualmente utilizados en España no son los óptimos para la recepción portátil, es decir con una antena de interior, no obstante es posible recibir correctamente si esta cerca de un repetidor. Para más información de cobertura y canales emitidos, visitar www.tdt.es

#### 20 - Vocabulario

Adaptador Aparato que permite recibir canales gratuitos de TDT.

- **Terminal** Equipamiento final de una comunicación. El adaptador Zapbox es un terminal digital.
- **Analógico** Señal utilizada por la TV terrestre desde la 2<sup>ª</sup> mitad del s.XX. Con la llegada del digital, el analógico desaparecerá.
  - **Canal** Número dado a una banda de frecuencia. En UHF, los canales están numerados del 21 al 69.
- **Repetidor** Torre con antenas que retransmiten canales (digitales o analógicos) y hacia el cual es necesario dirigir la antena terrestre. ATENCIÓN: un repetidor no puede emitir todos los canales disponibles.
  - **EPG** Guía Electrónica de Programas.
  - **FTA** En abierto, gratuito. Del inglés Free To Air. Su terminal puede recibir todos los canales digitales terrestres gratuitos.
- **Multiplex** En terrestre, conjunto de canales emitidos en la misma frecuencia, el mismo canal.
  - **Digital** Señal utilizado en las transmisiones modernas. Respecto al analógico, el digital permite entorpecer menos el espectro (conjunto de las frecuencias disponibles). A banda de transmisión constante, el digital permite difundir más cadenas que el analógico. Las cadenas digitales existen desde hace varios años sobre el cable y el satélite. Sustituirá, a término, a las cadenas analógicas en transmisión terrestre. Atención, una misma cadena (ej. TVE1) puede emitirse en analógico y en digital.
- **Polarización** Orientación de la onda emitida por el repetidor. La mayoría de las emsiones en UHF son en horizontal.
  - **Terrestre** En este caso, se refiere a las transmisiones en el aire, contrariamente al cable o satélite.
    - **TDT** Televisión Digital Terrestre

## ASISTENCIA Y CONSEJOS

ES

A pesar de nuestro esfuerzo en la concepción de nuestros productos y realización de este manual, puede encontrar dificultades. No dude en llamarnos, le atenderemos como se merece: de lunes a viernes de 9 a 12,30h y de 14.30 a 18h. al 807 11 70 08 (precio: 0.41€ desde teléfono fijo / 0.75€ desde teléfono móvil) o bien al e-mail: soporte@metronic.com.

Recuerde las informaciones siguientes ANTES DE LLAMAR :

Modelo de demodulador : zapbox premier 3.2 (441523)

Si durante el uso del terminal aparece alguna anomalía, disfunción o bloqueo, desconecte y conecte el aparato (el software se cargará y en caso de que el terminal haya perdido algún dato, lo recuperará respetando su configuración personal (lista de canales, etc).

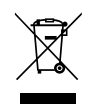

Este logotipo significa que no debe tirar los aparatos averiados o ya usados con la basura ordinaria. Estos aparatos son susceptibles de contener sustancias peligrosas que pueden perjudicar la salud y el medio ambiente. Exija la recogida de estos aparatos por su distribuidor o bien utilice los medios de recogida selectiva que están a su disposición en su localidad

Adaptador TDT - 441523

# CUESTIONARIO DE CALIDAD

| Nombre                                                                                                    |                                                        |      |      |
|----------------------------------------------------------------------------------------------------|--------------------------------------------------------|------|------|
| Dirección                                                                                                    |                                                        |      |      |
| Código postal                                                                                                    |                                                        |      |      |
| Localidad                                                                                                    |                                                        |      |      |
| Fecha de compra                                                                                                    |                                                        |      |      |
| Lugar de compra                                                                                                    |                                                        |      |      |
| Nombre del es-<br>tablecimiento                                                                                                    |                                                        |      |      |
| Recibe correctame                                                                                                    | ente los canales digitales?                            | si 🗌 | no   |
| Ha sido necesario intervenir sobre su antena para captar<br>los canales digitales? si no si no si n |                                                        |      |      |
| Ha necesitado la a<br>En caso afirmativo, e                                                                                                    | sistencia telefónica METRONIC ?                        | si 🗌 | no 🗌 |
| Generalmente, est                                                                                                    | á satisfecho de su compra?                             | si 🗌 | no 🗌 |
| El manual está bie<br>TDT?<br>Qué modificacione                                                                                                    | en realizado para instalar su receptor<br>s aportaría? | si 🗌 | no 🗌 |
| Otras sugerencias                                                                                                    | :                                                      |      |      |
| Enviar a:<br>Poligono Industrial                                                                                                    | "La Borda"                                             |      |      |

Polígono Industrial "La Borda" C/Mas d'en Pujades, nave 3E 08140 CALDES DE MONTBUI (Barcelona) tel. 93 865 54 70 • fax 93 865 53 31 hot line: 807 11 70 08 • soporte@metronic.com ES

# METRONIC

# CERTIFICADO DE GARANTIA

El adaptador ZAPBOX premier 3.2 tiene una garantía legal de 2 años piezas y mano de obra. En caso de avería, los gastos de transporte ida son a cargo del cliente, los gastos de transporte de vuelta a su domicilio son a nuestro cargo.

Quedan excluídos de esta garantía los daños producidos debidos a la manipulación del sintonizador o mando a distancia, daños físicos producidos por líquidos corrosivos, manchas, etc. También quedan excluídos daños producidos por subidas de tensión de la red eléctrica.

Para ser válido, el bono de Garantía legal debe ser debidamente rellenado y acompañado de la factura o del ticket de caja. Ref. del material : zapbox premier 3.2 **(441523)** Fecha de compra: Numero de serie:

Polígono Industrial "La Borda" C/Mas d'en Pujades, nave 3E 08140 CALDES DE MONTBUI (Barcelona) tel. 93 865 54 70 • fax 93 865 53 31 hot line: 807 11 70 08 • soporte@metronic.com www.metronic.com

ES

# INDICE

| 1                         | Ler atenciosamente              | 02 |  |
|---------------------------|---------------------------------|----|--|
| 2                         | Instalação rápida               | 04 |  |
| 3                         | Descrição do comando            | 05 |  |
| 4                         | Descrição do adaptador          | 06 |  |
| 5                         | Utilização cotidiana            | 06 |  |
| 6                         | Adicionar canais                | 07 |  |
| 7                         | Utilização de um video          | 07 |  |
| 8                         | Hora e programação de gravações | 08 |  |
| 9                         | Reiniciar o adaptador           | 08 |  |
| 10                        | Ajuste de tela                  | 09 |  |
| 11                        | Comandos universais             | 09 |  |
| 12                        | Calado / Orientação da antena   | 10 |  |
| 13                        | Organizar canais                | 11 |  |
| 14                        | Mudar a contra-senha            | 13 |  |
| 15                        | Bloqueio paternal               | 13 |  |
| 16                        | Rádios                          | 13 |  |
| 17                        | Perguntas / respostas           | 14 |  |
| 18                        | Acessórios úteis                | 14 |  |
| 19                        | Em caso de problema de recepção | 15 |  |
| 20                        | Vocabulário                     | 17 |  |
| Ass                       | ssitencia e conselhos           |    |  |
| Questionário de qualidade |                                 |    |  |
| Cer                       | rtificado de garantia           | 20 |  |

ΡT

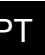

canais.

Quando se produza o apagão analógico em sua zona, alguns canais TDT mudarão de freqüência. Em conseqüência, perderá canais. Graças à tecla SOS (tecla azul do comando) poderá recuperar seus canais facilmente. Uma pulsação durante 3 segundos sobre esta tecla lançará automaticamente uma nova busca de

O interior de seu terminal contém componentes submetidos a alta tensão; não abra jamais o aparelho, inclusive depois de desenchufarlo. Geralmente os aparelhos áudio-video não estão conectados à terra, pode notar descargas elétricas (não perigosas) tocando dois aparelhos simultaneamente (ou bem um aparelho e o cabo de antena). Aconselhamos-lhe conectar os aparelhos à rede depois de efetuar todas as conexões.

Quando observe uma palavra que não entende, conferir o apartado «Vocabulário» ao final deste manual, a maioria das palavras técnicas estão explicadas brevemente.

Para limpar seu terminal ou seu comando, não utilizar solvente nem detergente. É suficiente com um pano suave ligeiramente humedecido para limpar o pó.

Conforme às obrigações referidas na norma EM 60065, preste atendimento sobre os elementes de segurança seguintes. Não obstruir as aberturas de aireación com objetos (papéis, revistas, panos, etc). Deixar uma distância mínima de 5cm ao redor do aparelho para assegurar uma aireación suficiente. Não situar sobre o aparelho ou cerca deste, fontes de calor (velas, etc.) Não expor o aparelho a salpicaduras de água ou qualquer outro líquido. Não situar o aparelho cerca de recipientes com líquido. Deixar o plugue num lugar acessível para ser usado como dispositivo de desconexão. Em caso de tormenta, desconecte todos os aparelhos áudio-video: podem sofrer danos não cobertos pela garantia.

O comando precisa duas pilhas AAA 1.5V. Respeitar a polaridade indicada no compartimento. Por respeito do médio ambiente e a lei, não depositar as pilhas usadas com o lixo ordinário. Depositá-las nos recipientes especiais nos pontos de venda.
O bom funcionamento do aparelho está sócio a uma utilização conforme a este manual. As funções presentes no aparelho, mas não descritas neste manual carecem de garantia. Assim mesmo, algumas funções consideradas como não essenciais foram ocultadas voluntariamente neste documento.

A programação do terminal se realiza com menus. Para facilitar aleitura deste manual, o acesso aos menus se descreve assim: MENU / **menu / sub-menu**.

Por exemplo, quando observe :

• Ir a MENU / Busca / Busca manual.

isto equivale a :

- Pulsar a tecla MENU para aceder ao menu principal.
- Pulsar a tecla 👻 para selecionar o menu **Busca** e pulsar OK.
- Pulsar a tecla para selecionar o sub-menu Busq. man. e pulsar OK.
- Pulsar OK para validar.
- As palavras escritas em em negrito correspondem às palavras queaparecem nos menus da tela do TV.

#### 2 - Instalação rápida

Com o aparelho desconectado da rede, conectar diretamente a antena à entrada ANT (L página 6) do adaptador. Conectar o adaptador e o televisor com um cabo de antena macho/fêmea. Este cabo permite continuar recebendo os canais analógicos locais no televisor. A ausência deste cabo não prejudica a instalação TDT. Conectar o televisor à saída TV do adaptador. Inserir as pilhas no comando a distância Acender o televisor. Conectar o cordão de alimentação na parte traseira do adaptador e conectar a alimentação à rede elétrica. A testemunha azul do frontal de acende.

Na tela do televisor mostra um menu de seleção de idioma. Senão é o caso, verificar as conexões euroconector e / ou forçar o modo A V/ou bem EXT de seu TV. (ver manual do TV).

Eleger o idioma com as teclas  $\blacktriangle \checkmark$ , e pulsar OK.

Começa a busca automática de canais. Ao final desta busca, o adaptador mostra o primeiro canal, a instalação de base finalizou.

Se a busca não encontrou todos os canais (ou nenhum), provavelmente deverá melhorar a instalação. Ver agora §12 página 10. Se não encontra nenhum canal depois da melhora, provavelmente a zona onde vive não tem cobertura TDT.

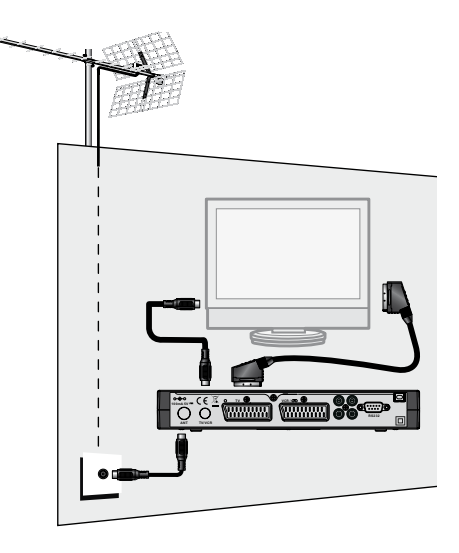

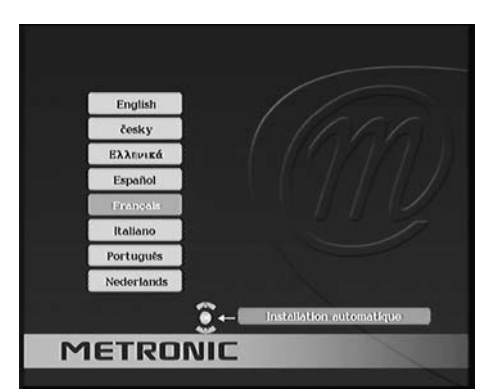

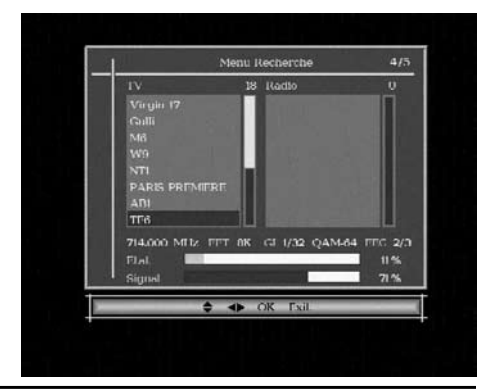

#### 3 - Descrição do comando a distância

- Em utilização normal, permite pulsar o número do canal desejado. No modo e programação, permite introduzir valores numéricos.
- 2 Permite pôr em standby ou acender o adaptador.
- 3 Permite entrar no menu principal.
- 4 Para ajustar o volume.
- 5 Para mudar o canal.
- 6 Mostra a lista de canais e permite a validação dos menus.
- 7 Para sair dos menus.
- 8 Mostra a guia eletrônica de programas.
- 9 Para cortar o som. Uma segunda pulsação volta ao modo normal.
- **10** Para aceder mais rapidamente aos canais favoritos.
- 11 Tecla (info). Uma pulsação mostra a informação do canal (título da emissão atual e a próxima. A segunda pulsação mostra as características técnicas, incluindo nível de sinal.

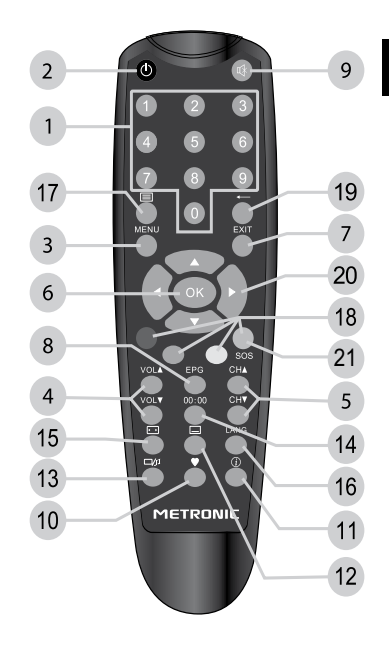

- 12 Para ativar ou desativar os subtítulos (DVB).
- 13 Para mudar do modo TV ao modo Radio e ao revés.
- 14 Para programar o auto-apagado em 10 minutos, 20 minutos, etc.
- 15 Acesso rápido ao formato de tela.
- 16 Para eleger as vias de áudio disponíveis (outro idioma, Dolby Digital ...).
- 17 Permite aceder ao teletexto (se está disponível).
- 18 Utilizam-se em certos menus e no navegador do teletexto..
- 19 Volta ao último canal visualizado.
- **20** Para navegar nos menus e modificar os diferentes parâmetros. Fora dos menus, permite mudar de canal e ajustar o volume.
- 21 Tecla SOS. Pulsar durante 3 segundos para lançar uma busca automática.

### 4 - Descrição do adaptador

- A Receptor infravermelho (detecta o sinal infravermelho do comando).
- B Indicador de estado. Rojo: stanby; azul: acendido.
- C Botão acender / apagar.

PT

- D Teclas -CH+, -VOL+ idênticas às do comando.
- Saída antena, para televisor ou video).
- Saída euroconector TV. Para conectar o adaptador ao TV.

G Entrada / Saída euroconector video. Quando lê uma cassette, o video tem preferência automáticamene sobre o adaptador quando está em standby.

- H Tomada RS232 unicamente para serviço pós-venda.
- Saída áudio digital (para seu amplificador Home Cinema).

J Saída video (CVBS standard), para conectar um transmissor video, por exemplo.

Saídas áudio analógicas (para conectar a sua equipe Hi-Fi ou a um transmissor video

L Entrada antena terrestre.

|                                            | АВ                                          | D    | С      |
|--------------------------------------------|---------------------------------------------|------|--------|
| <b>METRONIC</b><br>z a p b o x premier 3.2 |                                             |      | •      |
|                                            |                                             |      | أسرع   |
|                                            | vcr/00     (0000000000000000000000000000000 |      | 2<br>2 |
|                                            | G                                           | ЈК Н |        |
| - Utilização cotidiana                     |                                             |      |        |

Em utilização normal, só utilizará as teclas seguintes :

- Teclas
   Para ajustar o volume sonoro.
- Teclas 👻 🔺 para mudar de canal.
- Tecla 💥 para cortar o som.
- Teclas numéricas ou bem OK para ir diretamente a um canal.
- Tecla EPG para aceder à guia de programas.
- Tecla ♥ para mostrar a lista de canais favoritos (ver §13 página11).

#### 6 - Adicionar canais

Se aparecem novos canais, pode adicioná-los obrigado ao menu **Busca** *I* **Busca Auto**. Com a tecla **SOS**, esta operação é ainda mais rápida. Pulsando mais de 3 segundos a tecla azul **SOS**, se lançará uma nova busca de canais.

# 7 - Utilização com um video Conectar o video na tomada euroconector VCR do adaptador e pulsar a tecla TV/VCR do video. Para gravar um canal, visualizar o canal no televisor. Lançar agora a gravação sobre o canal AV do video (0, AUX, EXT,...).

Conferir o manual do video para uma manipulação exata.

Para reproduzir uma cassette, pôr o adaptador em stanby e lançar a leitura da cassette. O video tem preferência sobre o adaptador. Se não é o caso, pulsar a tecla TV/VCR do comando de seu video.

Nota : Procedimento válido também para gravadores DVD.

#### ATENDIMENTO : NÃO PODERÁ VISUALIZAR UM CANAL E GRAVAR UM CANAL DIFERENTE OUTRO CANAL AO MESMO TEMPO.

ATENDIMENTO : É OBRIGATÓRIO PROGRAMAR TAMBÉM UMA GRAVAÇÃO EM SUA VCR OU SEU GRAVADOR DVD.

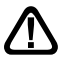

O nível sonoro varia no eurconector VCR. Aumentar o volume nas gravações.

## 8 - Hora e programação de gravações

Seu adaptador possui um relógio interno que permite programar um acendido em diferido.

#### PT Programador de gravações

- Selecionar o canal a gravar
- Ir a MENU / Configuração / Sistema / Timer.
- Na linha Prog.N°, eleger um número de evento livre (1 para o primeiro evento, 2 para o seguinte, etc.)
- Na linha Modo, selecionar uma vez para uma gravação única. Pode programar um evento diário ou semanal.
- Na linha Modo timer, deixar Canal.
- Na linha Canal timer, deixar o canal selecionado, pode mudá-lo ainda se o deseja.
- Na linha Data, pulsar a flecha > para mostrar o calendário. Pode selecionar agora o ano, o mês e o dia com as flechas.
- Na linha Hora, introduzir a hora de início da emissão.
- Na linha Duração, introduzir a duração da emissão.
- · Pulsar OK, aparece uma mensagem «Espere, por favor».
- Pulsar EXIT para sair dos menus.

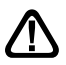

PROGRAMAR O VIDEO Ou DVD COM Os MESMOS PARÂMETROS.

#### 9 - Reiniciar o adaptador

O reinicio de fábrica pode ser útil se modifica a programação de seu terminal e algumas funções não respondem. Reiniciando o terminal, volta à configuração idêntica à de um produto novo. Todas as personalizações (canais favoritos, bloqueados, etc.) se perderão.

Para evitar uma perda de dados não intencionada, precisa-se a contra-senha para reiniciar.

- Ir a MENU / Configuração / Reiniciar.
- Pulsar OK para confirmar.
- Pulsar as 4 cifras de sua contra-senha (0000 em saída de fábrica).
- Espere uns segundos.

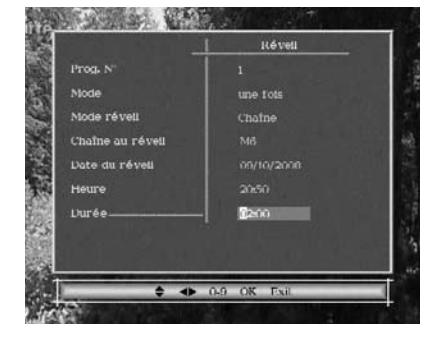

## 10 - Ajuste de tela

O menu **Configuração / sistema / TV** permite ajustar diferentes parâmetros de visualização da imagem (pulsar ok para validar um novo ajuste):

• A linha Formato de tela permite gerir telas de 4:3 e 16:9.

- **4:3 LB**. Modo «LetterBox» As imagens 16:9 aparecerão inteiras, com faixas negras acima e abaixo.

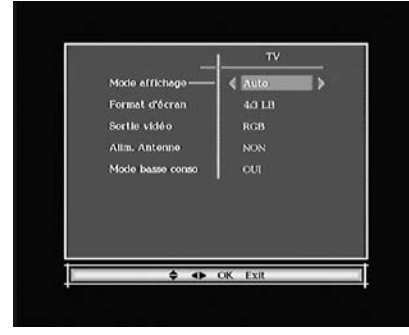

- 4:3 PS. Para um TV 4:3. As imagens

16:9 aparecerão em toda a superfície da tela, cortadas pela direita e a esquerda.

- **Auto**. Para um TV 16:9. Se seu TV está corretamente ajustado, o zoom 16:9 se ativará automaticamente em função da emissão.

- **16:9 ZOOM** para um TV 16:9 em modo tela completa. As imagens 4:3 se esticarão horizontalmente para ocupar a totalidade de tela. Este modo altera a percepção da normalidade.

- **16:9 PB**. Se seu TV 16:9 não comuta automaticamente com o modo Auto, as imagens 4:3 se visualizarão sem deformar, com bandas negras a esquerda e direita.

- A linha Alim. Antena permite ativar a tensão de alimentação de 5V para uma antena de interior compatível, ou para um amplificador de mastro compatível 5V.
- Modo sob consu : O valor por defeito SIM, isto permite um consumo em stanby inferior a 1W. Ao preço de um consumo em standby mais elevado (3W), pode desativar esta função para acelerar o acendido do aparelho.

#### 11 - Comandos universais

Os comandos universais devem estar programados com um código (geralmente de 3 ou 4 cifras) para funcionar com um determinado aparelho. O fabricante do comando universal é quem elije o código, e não o fabricante do aparelho a controlar. Se seu terminal é concepção recente, é possível que alguns comandos universais não funcionem, inclusive se o fabricante inclui códigos Metronic. Se não funciona nenhum código Metronic, provar uma busca automática. Se a busca automática falha, é provável que os códigos de seu terminal não foram incluídos no comando universal. Recordamos-lhe que Metronic não poderá ajudar-lhe com os códigos de um comando universal que não é da marca Metronic. Recomenda-se contatar com o fabricante do comando universal.

#### 12 - Calado / orientação de la antena

PT

Se não encontrou nenhum canal em sua antena atual, parece que esta está orientada para um repetidor que só emite em analógico. Se sua zona tem cobertura digital, isto significa que as emissões vêm de outro repetidor, será necessário modificar a orientação de sua antena. Distinguem-se dois casos dependendo se conhece ou não o número de canal UHF sobre o qual pretende captar a TDT.

#### Caso n°1

Conhece ao menos um número de canal (entre 21 e 69) que emite em sua região.

- Ir até MENU / Busca / Busca manual
- Na linha Canal n°, e selecionar com as flechas • um número de canal
- Espere alguns segundos e observe o gráfico de Qualidade e Nível de sinal.
- Girar a antena para maximizar a qualidade. Quando se aproxime para o repetidor, aumentará a qualidade. Para uma imagem estável, é necessária uma qualidade mínima de 65%. Se a Qualidade não aumenta, significa que o número de canal eleito é incorreto, ou bem a emissão está demasiado longe de sua antena.
- Uma vez conseguido o nível máximo, apertar as porcas de fixação da antena.
- Ir até MENU / Busca / Busca Auto.
- Confirmar o país pulsando OK.
- Confirmar selecionando SIM com as flechas 
   e validar com OK.

#### Caso n°2

Recebe canais nacionais em analógico e desconhece o que pode receber em digital.

Se está seguro de que puee captar

outros canais suplementares, mas não sabe o número de canal, sugerimos o seguinte método :

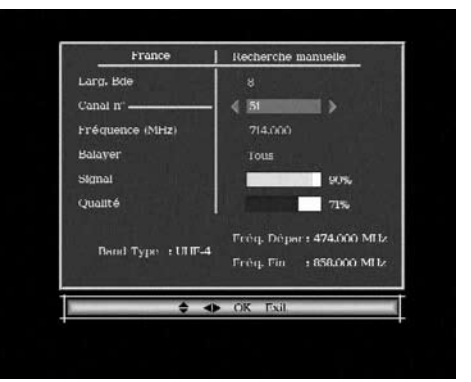

Deve conseguir primeiro uma antera terrestre UHF com ganho importante (mínimo 15 dB) e conectá-la diretamente à entrada ANT do adaptador.

Orientar a nova antena na mesma direção que a antiga e efetuar umabusca automática de canais (Menu / **Búsqueda / Búsqueda automática**)).

Se encontra canais que não tinha encontrado com a antiga antena, mudar a antena antiga pela nova. Se não, girar a antena 1/8 de volta e lançar de novo uma busca automática. Se continua sem encontrar canais, seguir girando 1/8 de volta efetuando uma busca cada vez. Finalmente, deveria acabar recebendo alguns canais. Situar-se num destes canais, pulsarINFO para mostrar o indicador de sinal na parte inferior. Girar a antena para maximizar o sinal. Uma vez conseguiro o nível máximo, apertar as porcas de fixação da antena. Efetuar uma nova busca automática de canais.

#### 13 - Organizar canais

O menu **Canales / Editar** permite suprimir canais, ocultá-los, deslocálos ou bloqueá-los. As explicações oferecidas neste apartado servem também para as rádios, através do menu **Gestão de rádios**.

Pode adicionar também canais na lista de favoritos para um acesso rápido com a tecla ♥.

#### A - Ocultar um canal

- Selecionar e olhar o canal a ocultar.
- Ir a MENU / Canales / Editar.
- · Pulsar a tecla 3, aparece uma flecha na coluna Saltar;
- Pulsar 3 para que desapareça a marca de seleção.
- Pulsar OK para guardar.
- Pulsar EXIT para sair e guardar.

## B - Bloquear um canal

- Ir a MENU / Canais / Editar.
- Selecionar com as flechas ▲ ▼ o canal a bloquear e pulsar 2, aparece um cadeado na coluna Bloq.
- Pulsar EXIT para sair e guardar, e, por suposto, modificar a contra-senha (0000 em saída de fábrica). Ver apartado 14.

## C - Suprimir canais

PΤ

- Ir a MENU / Canais / Editar.
- Selectionar o canal a suprimir com as flechas ▲ ▼.
- Pulsar a tecla 4, aparece uma cruz na coluna Supr.
- · Pode selecionar outros canais da mesma maneira.
- Pulsar OK para validar sua seleção, aparece uma janela de confirmação.
- Pulsar para seleccionar SI y validar con OK.
- Pulsar EXIT para sair dos menus.

#### D - Deslocar um canal

- Ir a MENU / Canais / Editar.
- Selecionar com as flechas ▲ ▼ a nova posição do canal e pulsar OK.
- Pulsar EXIT para sair e guardar.

Nota : Antes de deslocar canais na lista, comprovar que a opção MENU / Configuração / Sistema / Visualizar e ajustar o parâmetro LCN em NÃO.

#### E - Gestionar canais favoritos

- Ir a MENU / Canais / Editar.
- Pulsar a tecla 1, aparece um coração na coluna Fav.
- Pode selecionar outros canais da mesma maneira.
- Pulsar OK para validar sua seleção, aparece uma janela de confirmação.
- Pulsar EXIT para sair dos menus.

## 14 - Modificar contra-senha

Seu adaptador ZAPBOX inclui um código secreto (PIN) que é 0000. O código secreto permite bloquear os canais para restringir seu acesso. É aconselhável mudá-lo.

- · Ir a MENU / Configuração / Sistema / Bloqueio.
- Ir até a linha Contra-senha antiga. Introduzir contra-senha (0000 em saída de fábrica.
- Na linha Nova contra-senha, introduzir as 4 cifras do código novo.
- Na linha Confirmar contra-senha, introduzir o novo código.
- Se se confirma a contra-senha, a nova contra-senha se guarda automaticamente.

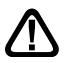

Anotar e conservar a nova contra-senha.

#### 15 - Bloqueio paternal

Seu terminal METRONIC utiliza um bloqueio paternal que verifica, utilizando informações enviadas pelos operadores, que o programa possa ser visto. Por exemplo, se ajusta um limite de idade a 10 anos, as emissões desaconselhadas para menores de 12 anos se bloquearão.

- Ir a MENU / Configuração / Sistema / Bloqueio.
- Na linha nivel moral, selecionar a idade limite com as flechas ∢ ▶.
- Pulsar OK para validar sua seleção.
- Introduzir contra-senha para validar a modificação.
- Se sua contra-senha é 0000, modificá-la como se explica anteriormente.

Nota : não nos responsabilizamos de informações errôneas oferecidas pelos operadores.

#### 16 - Radios

A TDT também emite rádios.

Pulsar a tecla 🗤, para entrar no modo radio, a tecla OK mostra a lista de rádios. Não terá imagens na tela.

#### 17 - Perguntas / respostas

#### • Por que a tela permanece negra ?

O canal que quer olhar está provavelmente codificado. É possível que um operador possa transmitir uma informação fazendo créer ao terminal que é em aberto.

#### • O comando a distância funciona mau.

- Substituir as pilhas com pilhas novas.
- Afastar-se um metro no mínimo do aparelho.

#### 18 - Acessórios úteis

Para completar sua instalação de seu adaptador existe na gama de produto METRONIC produtos compatíveis com seu adaptador Zapbox Premier 3.2.

- Gama de comandos universais evolution 4

- Zap 6 Learnig (495336) com função learnig: permite memorizar todas as teclas de seu comando original.

- um transmissor video sem cabo METRONIC que permite, sem cabo, utilizar o adaptador Premier 3.2 com um TV que se encontre em outra habitação.

# 19 - Em caso de problema de recepção

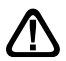

Em função do tipo de problema que tenha, a seguinte table oferece uma causa possível, e uma ou várias soluções a tentar.

| Síntoma                                                                                                    | Causa possível                                                                                                    | Solução(es) a tentar                                                                                                    |
|----------------------------------------------------------------------------------------------------|----------------------------------------------------------------------------------------------------|----------------------------------------------------------------------------------------------------|
| Você recebe perfeitamente<br>os canais analógicos, mas<br>nenhum canal digital.                                                                                                    | Sua antena está<br>orientada para um<br>repetidor analógico<br>e os canais digitais<br>são emitidos por<br>outro repetidor. | Modifique a orientação<br>de sua antena (ver<br>apartado 12 página<br>10).                                                                                |
| Você recebe perfeitamente<br>oscanais analógicos,<br>masnenhum canal digital. Ud.<br>viven um andar.                                                                                                    | Sua instalação<br>coletiva não está<br>adaptada à TDT.                                                                      | Confira com o<br>proprietário ou<br>administrador.                                                                                                    |
| Você recebe perfeitamente<br>oscanais analógicos,<br>masnenhum canal digital.                                                                                                    | Sua zona ainda<br>não tem cobertura<br>TDT.                                                                                 | Não há solução<br>imediata. Espere<br>quesua zona tenha<br>cobertura TDT.                                                                                 |
| Recebe alguns canais digitais<br>corretamente, mas outros<br>se recebem mau ou não se<br>recebem. Nos canais que<br>recebe, o nível de recepção<br>não é muito elevado. Em<br>analógico a imagem não é<br>perfeita. | Você está longe do repetidor.                                                                                               | <ol> <li>Prove um<br/>amplificador de interior</li> <li>Prove um<br/>amplificador de mastro</li> <li>Prove uma antena<br/>com mais prestações.</li> </ol> |

| Síntoma                                                                                                    | Causa possível                                    | Solução(es) a tentar                                                                                                    |  |
|----------------------------------------------------------------------------------------------------|---------------------------------------------------|----------------------------------------------------------------------------------------------------|--|
| Você recebe todos os canais<br>digitais, mas a recepção<br>está perturbada em certos<br>momentos (quando se acende<br>um aparelho elétrico). | Você está<br>perturbado por<br>parasitas.         | <ol> <li>1 - Substitua o cordão</li> <li>TV que vai da tomada</li> <li>TV a seu terminal</li> <li>mediante um cordão</li> <li>blidado reforçado.</li> <li>2 - Substitua</li> <li>os acessórios</li> <li>(repartidores,</li> <li>derivadores) por</li> <li>produtos blidados.</li> <li>3 - Substitua o cabo</li> <li>entre a antena e a</li> <li>tomada.</li> </ol> |  |
| Você recebe certos canais<br>multiplex mas os canais<br>superiores a 60 estão<br>perturbados ou não se<br>recebem.                           | Se a antena não<br>atinge a bandaalta<br>de UHF.  | Deve conseguir uma<br>antena com mais<br>prestações UHF.                                                                                                    |  |
| Você recebe os canais<br>compreendidos entre 21 e 35,<br>mas não os compreendido<br>entre 36 e 69 (ou ao revés).                             | Sua antena só<br>capta uma parte<br>da banda UHF. | Deve conseguir uma<br>antena prevista para<br>funcionar na banda<br>UHF.                                                                                                    |  |
| Sua recepção é correta a<br>maioria parte do tempo,mas<br>há interferências quando<br>chove.                                                 | Você está em<br>limitede zona.                    | Deve conseguir uma<br>antena com mais<br>prestações.                                                                                                    |  |

Que é uma recepção perturbada em digital:

Em recepção digital, uma recepção perturbada se manifesta por uma imagem congelada parcialmente ou totalmente (efeito mosaico) ou problemas de som.

Recepção com uma antena de interior?

Os parâmetros de difusão atualmente utilizados em Portugal não são ótimos para a recepção portátil, isto é com uma antena de interior, não obstanteé possível receber corretamente se esta cerca de um repetidor.

#### 20 - Vocabulario

Adaptador Aparelho que permite receber canais gratuitos de TDT.

- **Terminal** Equipamento final de uma comunicação. O adaptador Zapbox é um terminal digital.
- **Analógico** Sinal utilizado pela TV terrestre desde a 2<sup>a</sup> metade do s.XX. Com a chegada do digital, o analógico desaparecerá.
  - **Canal** Número dado a uma banda de freqüência. Em UHF, os canais estão numerados do 21 ao 69.
- **Repetidor** Torre com antenas que retransmiten canais (digitais ou analógicos) e para o qual é necessário dirigir a antena terrestre. ATENDIMENTO: um repetidor não pode emitir todos os canais disponíveis.
  - **EPG** Guía Electrónica de Programas.
  - **FTA** Em aberto, gratuito. Do inglês Free To Air. Seu terminalpode receber todos os canais digitais terrestres gratuitos.
- **Multiplex** Em terrestre, conjunto de canais emitidos na mesma freqüência, o mesmo canal.
  - **Digital** Sinal utilizado nas transmissões modernas. Com respeito ao analógico, o digital permite entorpecer menos o espectro (conjunto das freqüências disponíveis). A banda de transmissão constante, o digital permite difundir mais correntes do que o analógico. As correntes digitais existem desde faz vários anos sobre o cabo e o satélite. Substituirá, a termo, às correntes analógicas em transmissão terrestre. Atendimento, uma mesma corrente (ej. TVE1) pode emitir-se em analógico e em digital.
- **Polarización** Orientação da onda emitida pelo repetidor. A maioriadas emsiones em UHF são em horizontal.
  - **Terrestre** Neste caso, refere-se às transmissões no ar,contrariamente ao cabo ou satélite.
    - **TDT** Televisão Digital Terrestre

# ASISTENCIA Y CONSEJOS

Apesar de nosso esforço na concepção de nossos produtos e realização deste manual, pode encontrar dificuldades. Não duvide em chamar-mos, lhe atenderemos como se merece: de segunda-feira à sexta-feira de 9h às 12:30 h e 14:30 às 18 h ao 807 11 70 08 (confira preços com seu operador de telefonia habitual) ou bem ao e-mail: soporte@metronic.com.

Recorde as seguintes informações ANTES DE CHAMAR : • Modelo de demodulador : zapbox premier 3.2 (**441523**)

Se durante o uso do terminal aparece alguma anormalía, desfunção ou bloqueio, desconecte e conecte o aparelho (O software se carregará e em caso de que o terminal haja perdido algum dado, o recuperará respeitando a sua configuração pessoal (lista de canais, etc)..

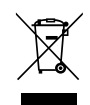

Este logotipo significa que não deve atirar os aparelhos avariados ou já usados com o lixo ordinário. Estes aparelhos são susceptíveis de conter substâncias perigosas que podem prejudicar a saúde e o médio ambiente. Exija a recolhida destes aparelhos por seu distribuidor ou bem utilize os meios de recolhida seletiva que estão a sua disposição em sua localidade

## QUESTIONÁRIO DE QUALIDADE

| Nome                    |  |
|-------------------------|--|
| Direção                 |  |
| Código postal           |  |
| Cidade                  |  |
| Data de compra          |  |
| Lugar de compra         |  |
| Nome do establecimiento |  |

| Recebe corretamente os canais digitais?                                                                           | Sim            | Não 🗌          |
|----------------------------------------------------------------------------------------------------|----------------|----------------|
| Necessitou modificar sua antena para receber canais<br>digitais?<br>Em caso afirmativo, necessitou um instalador? | Sim<br>Sim     | Não 🗌<br>Não 🗌 |
| Necessitou a assistência telefônica METRONIC?<br>Em caso afirmativo, que opinião merece.                          | Sim 🔄<br>Sim 🔄 | Não 🗌<br>Não 🗌 |
| Em geral está satisfechito com a sua compra?                                                                      | Sim 🗌          | Não 🗌          |
| Este manual lhe há sido útil para realizar a sua instalação?<br>Que modificações acrescentaría?                   | Sim            | Não 🗌          |
| Outras sugestões :                                                                                                |                |                |
|                                                                                                    |                |                |

Enviar a: Polfgono Industrial "La Borda" C/Mas d'en Pujades, nave 3E 08140 CALDES DE MONTBUI (Barcelona) tel. 93 865 54 70 • fax 93 865 53 31 hot line: 807 11 70 08 • soporte@metronic.com ΡT

# METRONIC

# CERTIFICADO DE GARANTIA

O adaptador ZAPBOX premier 3.2 tem uma garantia legal de 2 anos peças e mão de obra. Em caso de avaria, os gastos de transporte ida são a cargo do cliente, os gastos de transporte de volta a seu domicílio são a nosso cargo.

Ficam excluídos desta garantia os danos produzidos devidos à manipulação do sintonizador ou comando a distância, danos físicos produzidos por líquidos corrosivos, manchas, etc.

Também ficam excluídos danos produzidos por subidas de tensão da rede elétrica.Para ser válido, o bônus de Garantia legal deve ser devidamente recheado e acompanhado da fatura ou do ticket de caixa.

Ref. do material zapbox premier 3.2 (441523) Data de compra: Numero de serie:

Polígono Industrial "La Borda" C/Mas d'en Pujades, nave 3E 08140 CALDES DE MONTBUI (Barcelona) tel. 93 865 54 70 • fax 93 865 53 31 hot line: 807 11 70 08 • soporte@metronic.com www.metronic.com

Conforme com a norma EM 60065, pedimos-lhe atendimento a respeito dos elementos de segurança seguintes: Não obstruir as aberturas de ventilação com objetos como: jornais, panos, etc. Deixar uma distância mínima de 5cm ao redor do aparelho para uma ventilação suficiente. Não situar o aparelho cerca de chamas. Não expor o aparelho a salpicaduras de água nem cerca de recipientes com líquidos. O plugue deve estar num lugar acessível. Por respeito ao médio ambiente e a lei, nãoatirar as pilhas usadas com o lixo ordinário. Entregá-las num centro de reciclagem

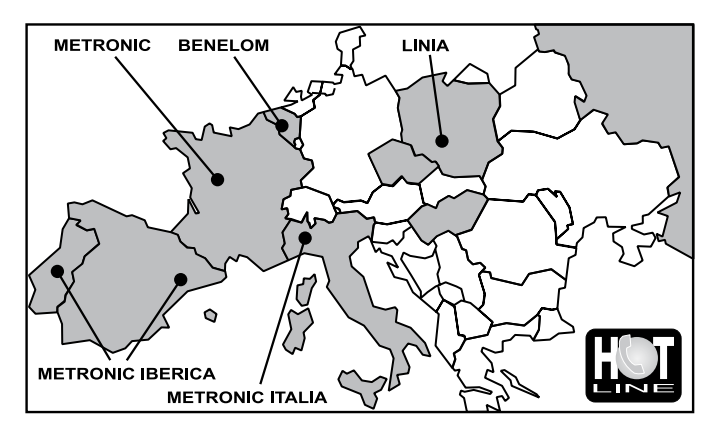

FRANCE Assistance technique : 0892 350 315 Prix d'appel 0,34€ TTC / min depuis un poste fixe BENELUX +32 (0)4 264 86 68 METRONIC ITALIA +39 (0)2 94 94 36 91 METRONIC IBERICA Servicio técnico : 807 11 70 08 Precio : 0.41€ desde teléfono fijo / 0.75€ desde teléfono móvil POLSKA +48 506 141 514 / MAGYARORSZÁG 0036 20 964 1110 PYCCKИЙ 007 926 207 36 39 / ČESKÝ 0042 0608 706 502

# METRONIC

100 Rue Gilles de Gennes Node Park Touraine 37 310 TAUXIGNY FRANCE

www.metronic.com

Produit fabriqué en Asie. Made in Asia